# HC-M21-LTE 用户手册

文件版本: Ver1.0

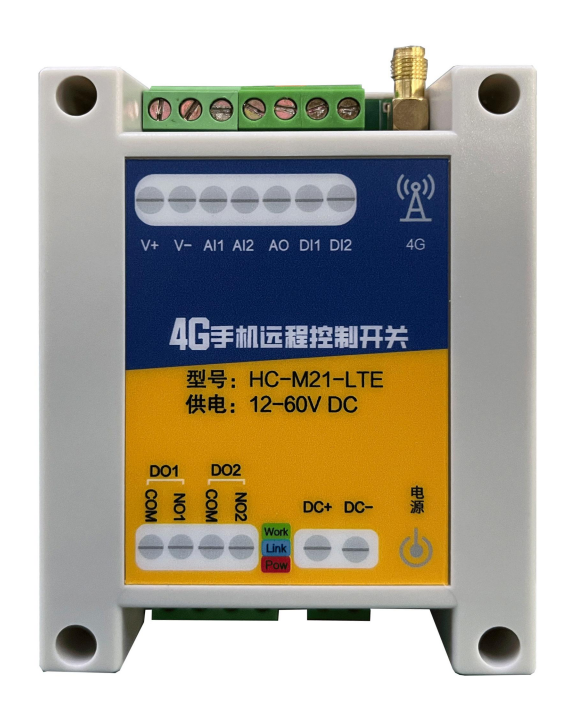

| 1. | 快速(  | 吏用              | 2         |
|----|------|-----------------|-----------|
|    | 1.1. | 测试硬件准备          | . 2       |
|    | 1.2. | APP 基本使用        | .2        |
|    |      | 1.2.1 手机 APP 下载 | . 2       |
|    |      | 1.2.2 手机 APP 注册 | . 3       |
|    |      | 1.2.3 设备的解除与绑定  | . 3       |
|    |      | 1.2.4 设备的基本操作   | . 4       |
| 2. | 功能力  | 个绍              | 5         |
|    | 2.1  | 概要              | 5         |
|    | 2.2  | 基本实现            | 5         |
|    | 2.3  | 工作原理            | 5         |
| 3. | 硬件打  | 妾线              | 6         |
|    | 3.1  | 设备供电            | 6         |
|    | 3.2  | 模拟量信号采集         | . 6       |
|    | 3.3  | 开关量信号采集         | . 8       |
|    | 3.4  | 继电器输出           | 10        |
|    | 3.5  | 模拟量输出的接线        | 13        |
| 4. | 逻辑   | 力能              | 15        |
|    | 4.1  | 工作模式详细描述        | 15        |
|    |      | 4.1.1 一级逻辑模式    | 15        |
|    |      | 4.1.2 二级逻辑模式    | 17        |
|    |      | 4.1.3 二级逻辑组     | 17        |
|    |      | 4.1.4 二级逻辑时间    | 18        |
|    | 4.2  | 模拟量参数设置         | 19        |
|    | 4.3  | 开关量参数设置         | 20        |
|    | 4.4  | 报警功能            | 20        |
| 5. | 常用」  | 力能              | 22        |
|    | 5.1  | 点动功能            | 22        |
|    | 5.2  | 互锁功能            | 23        |
|    | 5.3  | 模拟量联动继电器功能      | 24        |
|    | 5.4  | 远程联动(开关量点对点)    | 27        |
| 6. | 应用均  | 汤景实例ź           | 29        |
|    | 6.1  | 压力自动控制          | 29        |
|    | 6.2  | 液位传感器远程联动水泵     | <u>29</u> |
|    | 6.3  | 设备电流监测异常报警      | 30        |
|    | 6.4  | 实现绿化景观喷雾的间歇工作   | 30        |
|    | 6.5  | 自动温控            | 31        |
| 文  | 档历す  | 2记录             | 31        |

## 1. 快速使用

本章主要针对 HC-M21-LTE 的快速入门进行了介绍,建议用户系统的阅读 本章并按照指示操作一遍,将会对本产品有一个系统的认识,用户也可以根 据需要选择章节进行阅读。针对特定的细节和说明,请参考后续章节。

### 1.1. 测试硬件准备

本次测试需要准备 HC-M21-LTE 一台, DC24V/1A 电源一个, 一根 4G 天线 (网口版本需要连接网线到路由器或者交换机), 硬件示意图如下: 注:4G版本的控制器物联网卡已内置,客户无需再插卡。

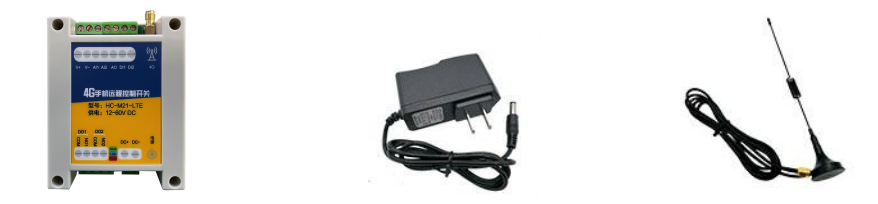

①在断电情况下给设备接上配套天线或网线。
 ②用配套的电源适配器给控制器供电。

### 1.2. APP 基本使用

### 1.2.1 手机 APP 下载

手机应用市场或者苹果商店搜索"点点控"下载并安装。

下载安装完成后点击打开,运行 APP 即可,选择允许推送,然后您可以仔细 阅读我们的《服务协议和隐私政策》,来决定是否同意该条款。

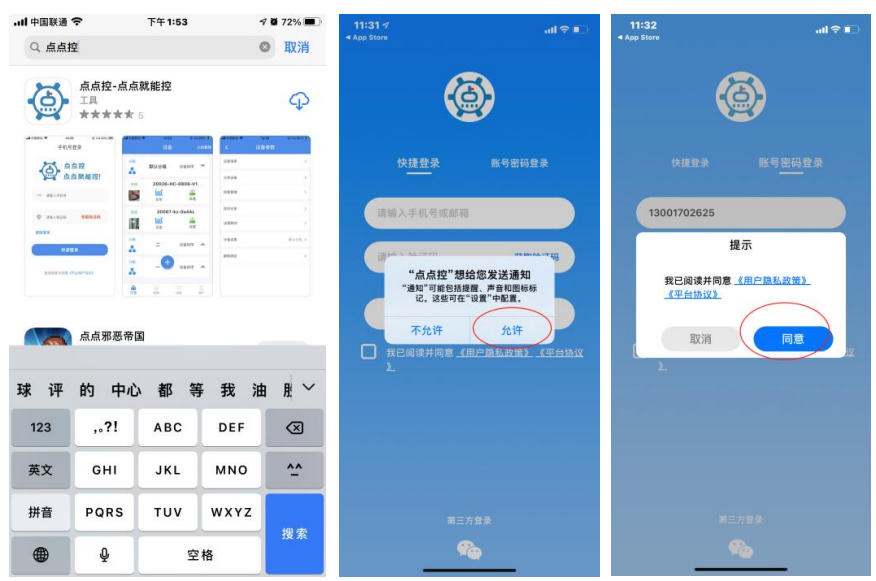

### 1.2.2 手机 APP 注册

新用户启动 APP 之后,填写手机号或者邮箱账号,收到验证码后填写, 点击确认,即可登录,同时也默认注册成功。

| 11:38                     | ail 🗢 💷              |
|---------------------------|----------------------|
| (                         |                      |
| 快捷登录                      | 账号密码登录               |
| 请输入手机号或邮箱                 |                      |
| 请输入验证码                    | 获取验证码                |
| 朱注册手机号也将日                 | 自动创建点点控账号<br>录       |
| □ 我已阅读并同意 <u>《</u> 』<br>》 | <u>用户隐私政策》 《平台协议</u> |
|                           |                      |
|                           |                      |
| ¥=7                       |                      |
| 9                         | è                    |

### 1.2.3 设备的解除与绑定

注册完成之后进入软件界面会看到系统中的默认分组中的测试设备,这 是系统自动分配所有用户的**体验设备**,用户可以点击设备,然后进入设备设 置界面,在此界面用户可以选择解除绑定测试设备。

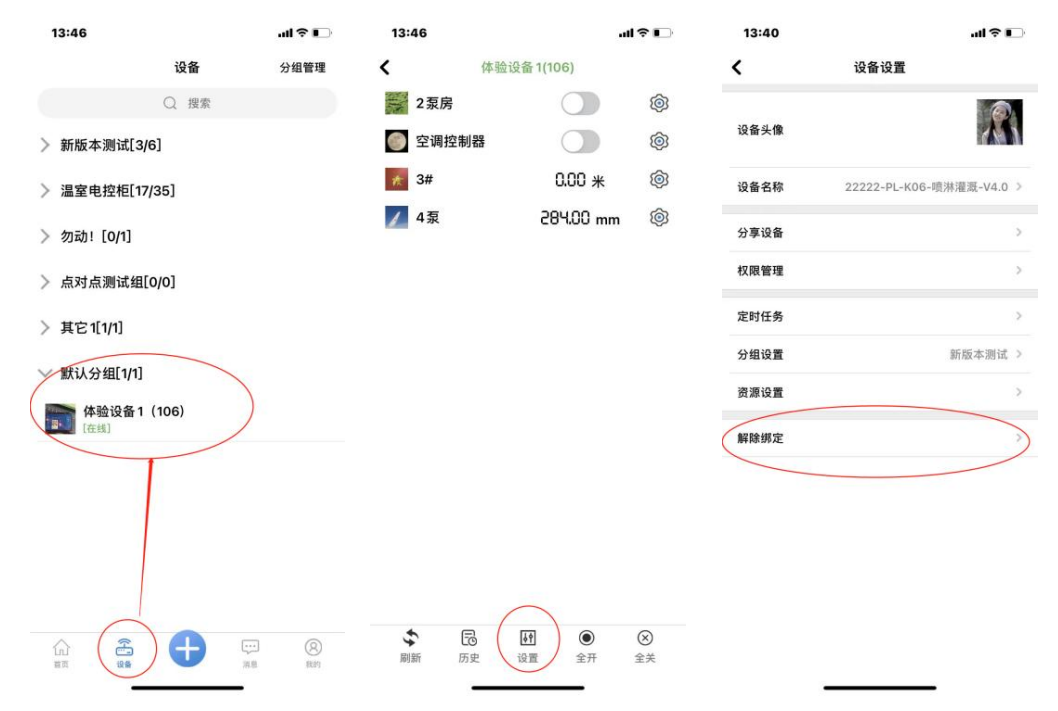

点击 APP 下方的蓝色的 "+"即可扫码添加您购买设备上面的二维码, 绑 定成功, 实现远程控制。

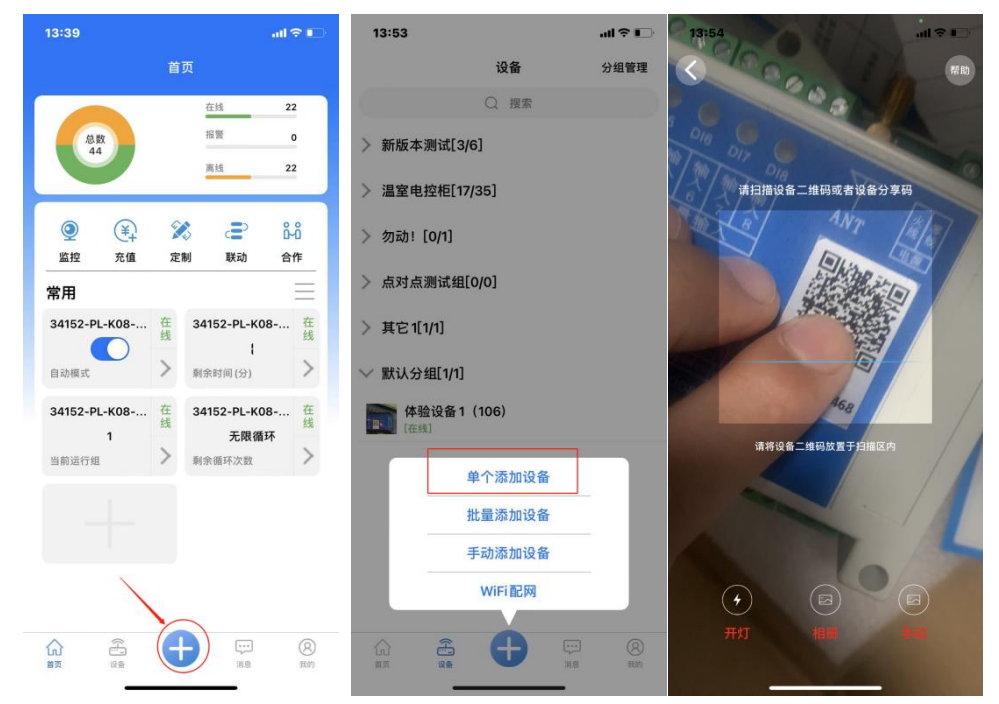

### 1.2.4 设备的基本操作

点击设备左侧图标处,即可进入设备资源界面,可以对设备进行操作,如 图所示:

| 13:38                                        |                   | al 🗢 📭      | 14:03        | 3           |                |                                | al 🕈 🗋                         | 14:10               | )                    |                  |                        | al ? 🖸                         |
|----------------------------------------------|-------------------|-------------|--------------|-------------|----------------|--------------------------------|--------------------------------|---------------------|----------------------|------------------|------------------------|--------------------------------|
|                                              | 设备                | 分组管理        | < 23         | 2222-PL-K06 | -喷淋灌溉          | 既-V4.0(22                      | 222)                           | <b>〈</b> 2:         | 2222-PL-K06-         | -喷淋灌             | 既-V4.0(22              | 222)                           |
|                                              | Q 搜索              |             |              | 自动模式        |                |                                | <b>©</b>                       |                     | 自动模式                 |                  |                        | Ó                              |
| ─ 新版本测证                                      | đ[3/6]            |             | <u>-</u> 1   | K泵          |                |                                | <b>©</b>                       | 7                   | k泵                   |                  |                        | <b>©</b>                       |
| 33850                                        | -KZ-16AL-MQIT-V4  | 0. (33850)  | -            | 电磁阀 1       |                |                                | <b>(</b>                       |                     | 电磁阀 1                |                  |                        | ¢                              |
| 22222                                        | -PL-K06-喷淋灌溉-V    | 4.0 (22222) | <b>-</b>     | 电磁阀 2       |                |                                | <b>(</b>                       |                     | 电磁阀 2                |                  |                        | Ø                              |
| [在线]                                         |                   |             | -            | 电磁阀 3       |                |                                | <b>(</b>                       |                     | 电磁阀 3                |                  |                        | ø                              |
| 24152-<br>[在线]                               | -PL-K08-喷淋濯溉-V    | 4.0 (34152) | -            | 电磁阀 4       |                |                                | <b>(</b>                       |                     | 电磁阀 4                |                  |                        | <b>(</b>                       |
| ↓ 】 <b>33901</b> -<br>[ⅢⅢ] <mark>[寓线]</mark> | -08AL-MQTT测试      | 版本)(33901)  | -            | 电磁阀 5       |                |                                | <b>(</b>                       |                     |                      | 水泵               |                        | <b>©</b>                       |
| 1 29739-                                     | -HC-K06-LTE-V2 (2 | 29739)      | ······ [3    | 玉力开关        |                | 0                              | <b>(</b>                       | E                   | 是                    | 香开启水             | R.                     | ø                              |
|                                              | (28624)           |             | <b>₩</b>     | 創余时间 (分)    |                | 0                              | <b>©</b>                       | - <b>\/</b> - র     | 取消<br>(い) (חונייידע) |                  | 确定                     | <b>©</b>                       |
|                                              |                   |             | : <b>=</b> ¥ | 当前运行组       |                | 未启动                            | <b>(</b>                       | : <b>=</b> 1        | 当前运行组                |                  | 未启动                    | Ø                              |
| > 温室电控机                                      | ē[18/36]          |             | :≡ ≉         | 前余循环次数      |                | 未启动                            | Ó                              | :≡ ≉                | 间余循环次数               |                  | 未启动                    | <b>@</b>                       |
| 〉 勿动! [0/1                                   | 1]                |             | -N- 11       | 言号强度        |                | 18                             | <b>(</b>                       | - <del>//-</del> fi | 言号强度                 |                  | 18                     | ø                              |
| 〉 点对点测证                                      | <b>t组[0/0]</b>    |             |              |             |                |                                |                                |                     |                      |                  |                        |                                |
| 〉 其它1[1/1]                                   |                   |             |              |             |                |                                |                                |                     |                      |                  |                        |                                |
|                                              |                   | (名<br>RB 形的 | う刷新          | <b>同</b> 史  | <b>▶</b><br>设置 | <ul><li>①</li><li>全开</li></ul> | <ul><li>⊗</li><li>金美</li></ul> | <b>今</b><br>刷新      | <b>尼</b><br>历史       | <b>人</b> 中<br>设置 | <ul> <li>金开</li> </ul> | <ul><li>⊗</li><li>金关</li></ul> |
|                                              |                   |             |              |             |                | _                              |                                |                     |                      |                  | _                      |                                |

## 2. 功能介绍

### 2.1 概要

HC-M21-LTE 是我公司开发的 2 路 DO 输出(继电器输出), 1 路 AO 输出 (4~20mA 模拟量输出) 2 路 AI 输入(4~20mA 模拟量输入), 2 路 DI 输入(数字 开关量输入),支持点点控 APP 和 RS485 接口 MODBUS 协议控制的模拟量数据采 集与继电器开关设备。

HC-M21-LTE 控制器可以广泛应用于**养殖场、农业大棚、物联网终端、水利、电力、燃气采集和控制**等应用场景,它特有的逻辑控制功能可以方便地实现 自动上水、施肥、启停阀门等功能,是小型自动控制场景的理想设备。

HC-M21-LTE 控制器支持 12~60V 宽电压供电,支持模拟量采集和继电器输 出之间设置逻辑控制等功能。

### 2.2 基本实现

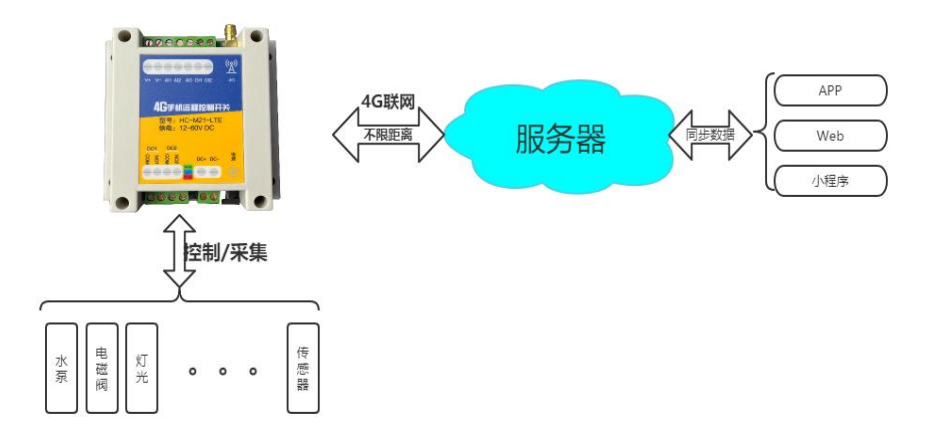

### 2.3 工作原理

控制器通电并且联网后,与云平台建立网络链接;

手机 APP 则与云平台建立通信产生信息交互;

通过 APP 操作开关或者查看数据时,指令先到达云平台;

云平台将相关指令下发给控制器,控制器返回数据到云平台进而显示在 APP;

因此:控制器的控制与距离无关,与是否有网络有关; 控制器的响应速度与网络信号强度与网络速度有关。

## 3. 硬件接线

### 3.1 设备供电

控制器支持 12-60V 工作电压 (典型值: DC12V、DC24V)

①控制器可以使用电源适配直接供电,圆头插座规格为 5.5\*2.1cm,内正外 负。在使用本方法供电时,设备所有的 V+/V一也将带电,可以为有源传感器供 电。

②控制器上的所有 V+与 V-接口也都与电源输入接口在内部连接,任选一组接口也可以为设备供电,也可以为有源传感器供电。

(不同版本贴膜标识有区别, VIN+即 V+, VIN – 即 V-)

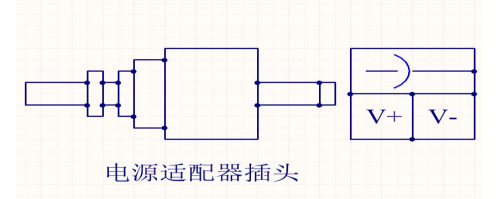

在电源线正常连接后,控制器的 WORK 灯闪烁,为绿色; LINK 灯为联网指示灯,联网成功后为蓝色常亮。

### 3.2 模拟量信号采集

HC-M21-LTE 控制器的模拟量输入默认为 4~20mA 电流信号输入;

两线制模拟量传感器,需要将传感器正极连接控制器的 V+端子,信号线连接 AI 采集端口;

三线制模拟量传感器,需要将传感器正极连接控制器的 V+端子,负极连接控制器的 V-端子,信号线连接控制器的 AI 采集端口;

四线制模拟量传感器,需要将传感器信号正连接控制器的 AI 端子,信号负 连接控制器的 V-端子。

**有源两线制**是已经另外供电的传感器或者仪表输出了两根信号线,接线可以 参考四线制传感器接线方法。

### 模拟量常用接线:

两线制模拟量传感器接线到控制器的第一路模拟量采集,需要:

传感器的正→控制器的 V+; 传感器的负→控制器的 Al1, 具体如下图:

(不同版本贴膜标识有区别, VIN+即 V+, VIN – 即 V-, ADI 即 AI)

注:此处说明的两线制传感器指供电的同时通过这两根线来传输信号,区别于有 源两线制。

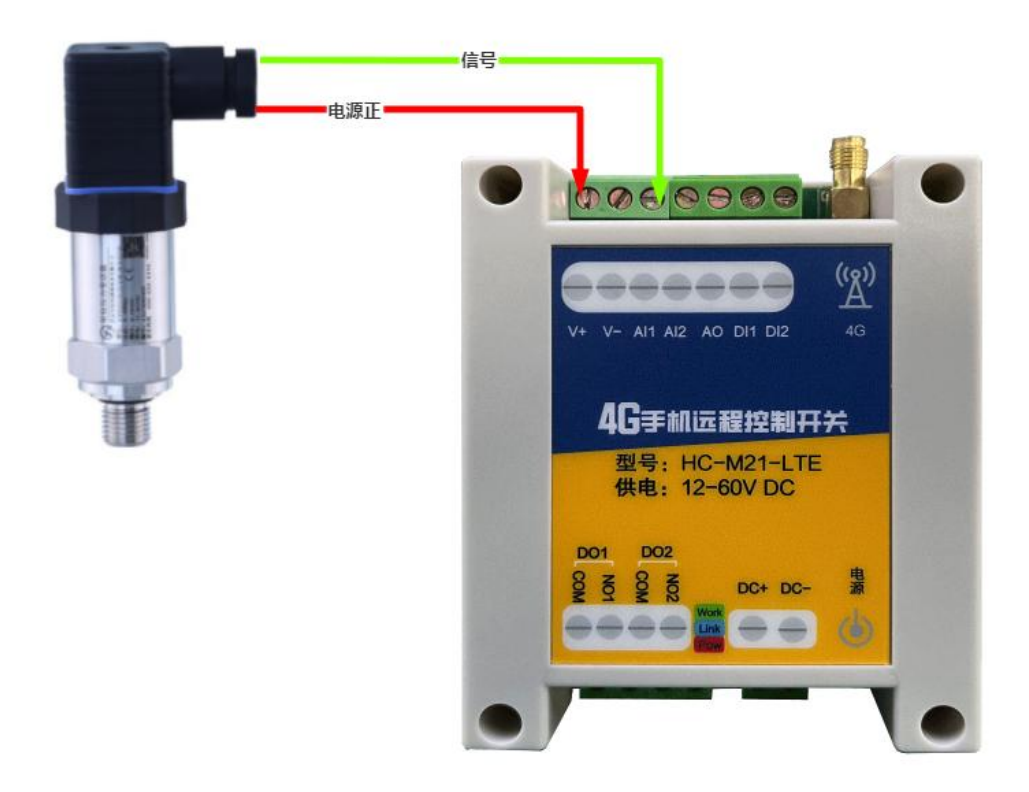

三线制模拟量传感器接线到控制器的第一路模拟量采集,需要:

传感器的电源正→控制器的 V+; 传感器的负→控制器的 V-; 传感器的信号 →控制器的 AI, 具体如下图:

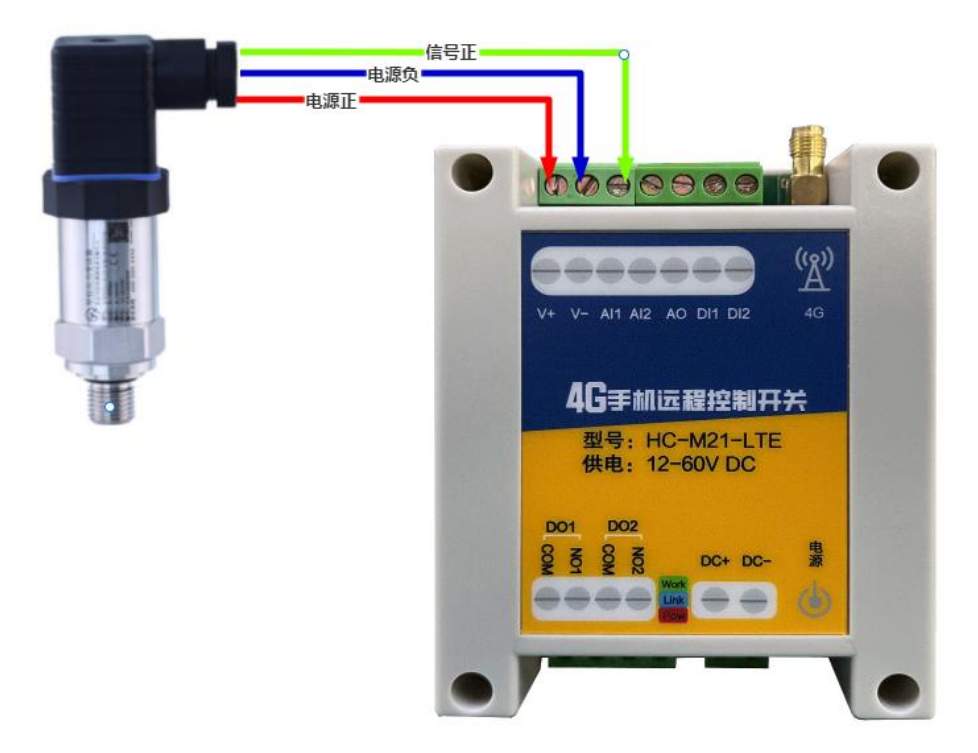

四线制模拟量传感器接线到控制器的第一路模拟量采集,需要:

传感器的电源正→控制器的 V+; 传感器的电源负→控制器的 V-; 传感器的 信号负→控制器的 V-; 传感器的信号正→控制器的 Al。

如果传感器功率较大,则不建议传感器从控制器上取电,需要另外接电源, 具体如下图:

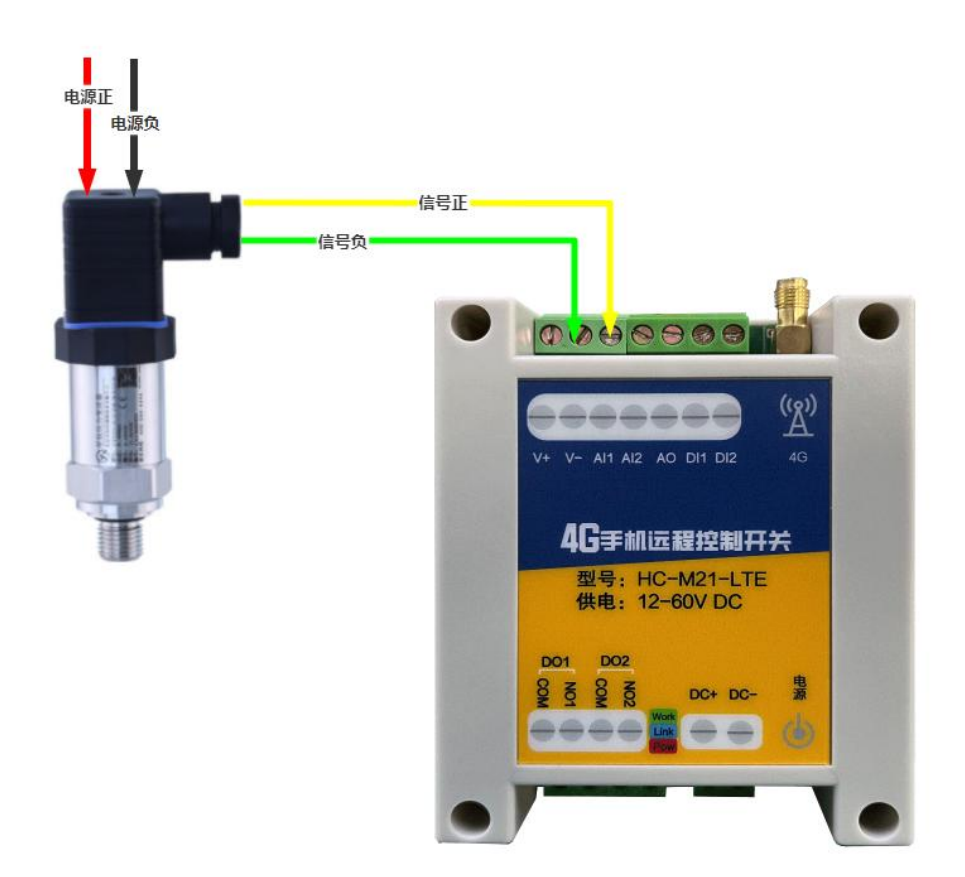

### 3.3 开关量信号采集

HC-M21-LTE 控制器的数字开关量采集共有 2 路(干节点接入)。接口名称为 DI INPUT,电源正极与电源负极方便为有源传感器供电。数字开关量采集端口的 信号形式为无源开关输入。

如果用户使用的是两线制数字量传感器,需要将传感器负极连接控制器的 VIN-端子,信号线连接 DI 采集端口;如果是三线制传感器,需要将传感器正极 连接控制器的 VIN+端子,负极连接控制器的 VIN-端子,信号线连接控制器的 DI 采集端口。

简单测试: 短接 DI1 与 VIN-即可实现第一路开关量信号输入。

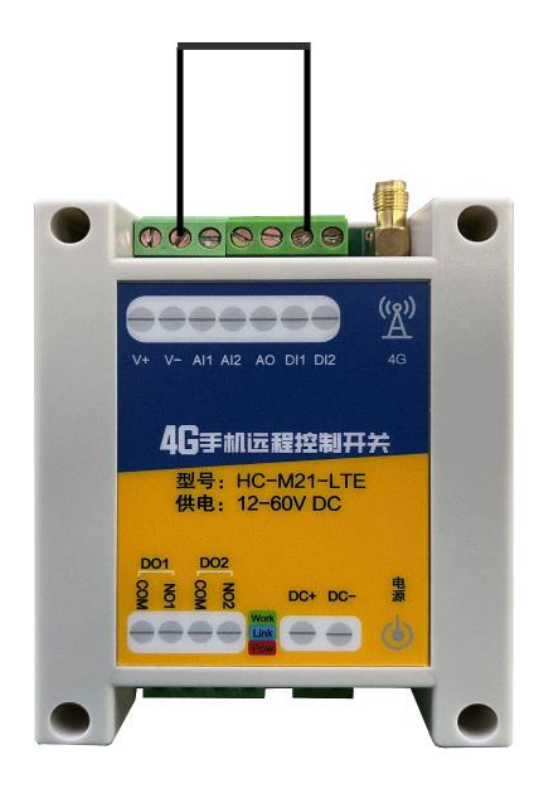

一般常用于监测交流接触器的常开辅助触点信号来作为状态反馈,接线如下 所示:

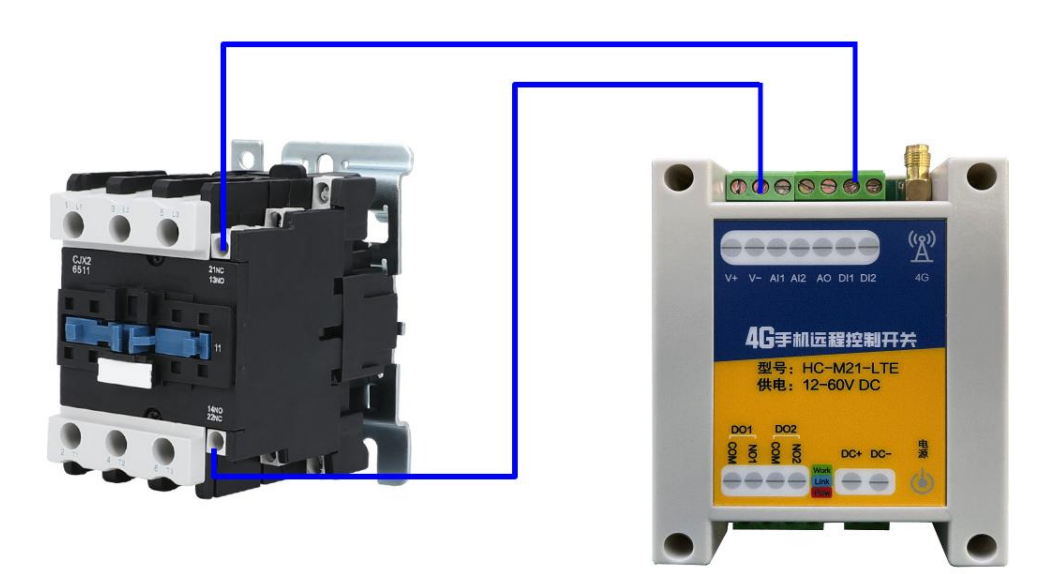

一般常用于监测限位、浮球、红外等开关信号以及可以接自复位式按钮开关, 接线如下所示:

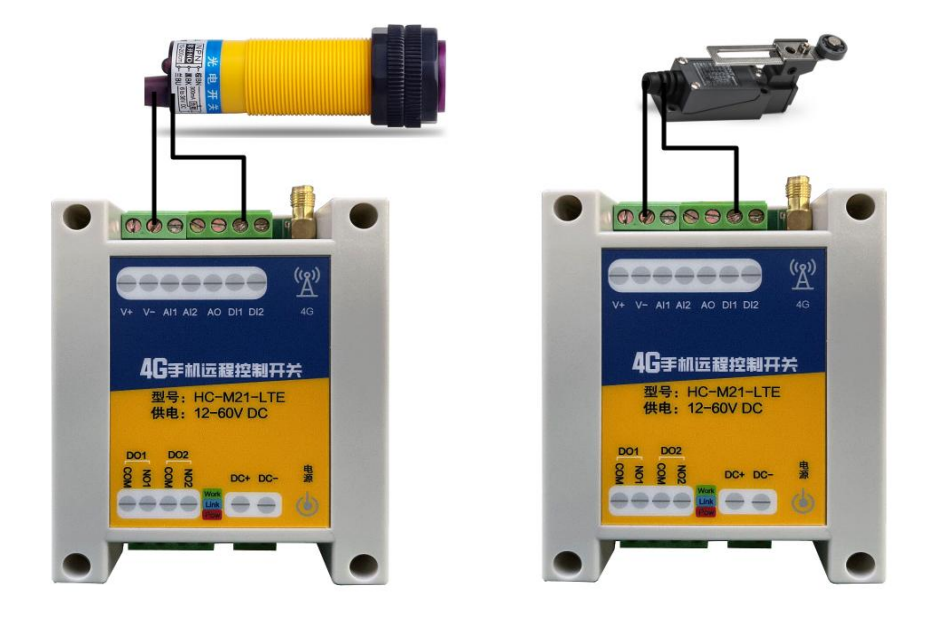

### 3.4 继电器输出

HC-M21-LTE 控制器共有 2 路继电器输出接口。接口名称为 DO OUTPUT,每 组继电器有 3 个接线端子,NOX 为常开端口、COX 为公共端口、NCX 为常闭

端口。

最大工作电流: 7A 最大切换电流: 10A 下图为用两路通道控制 12V 报警灯、12V 马达:

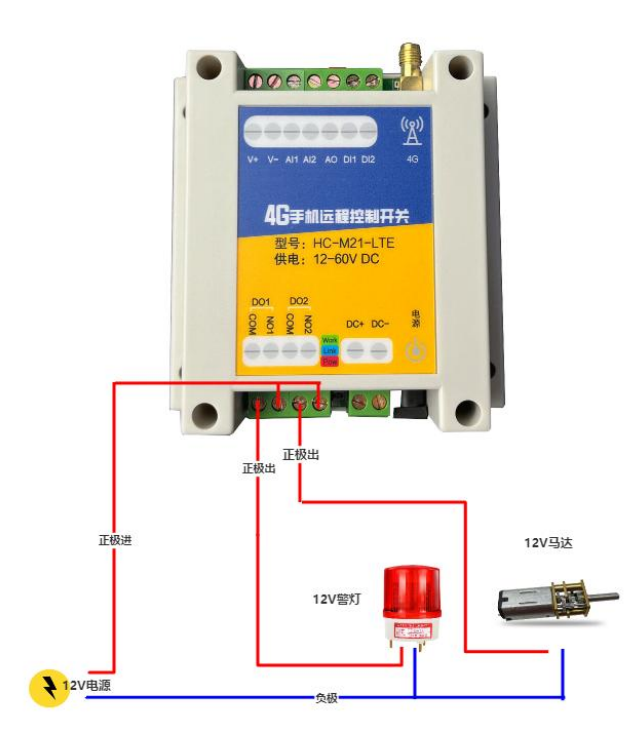

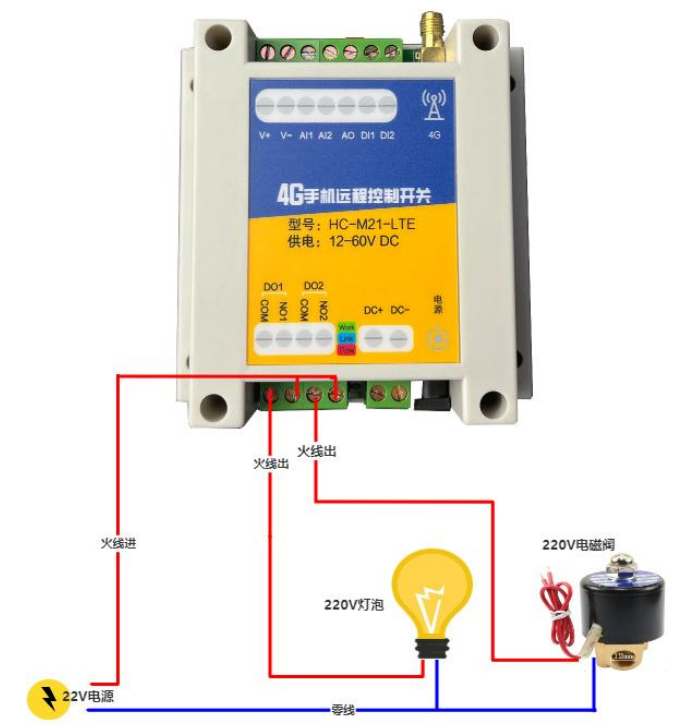

下图为用第一、二路通道控制 220V 灯泡、220V 电磁阀:

下图为用第一路通道控制 220V 线圈的交流接触器并带 220V 负载:

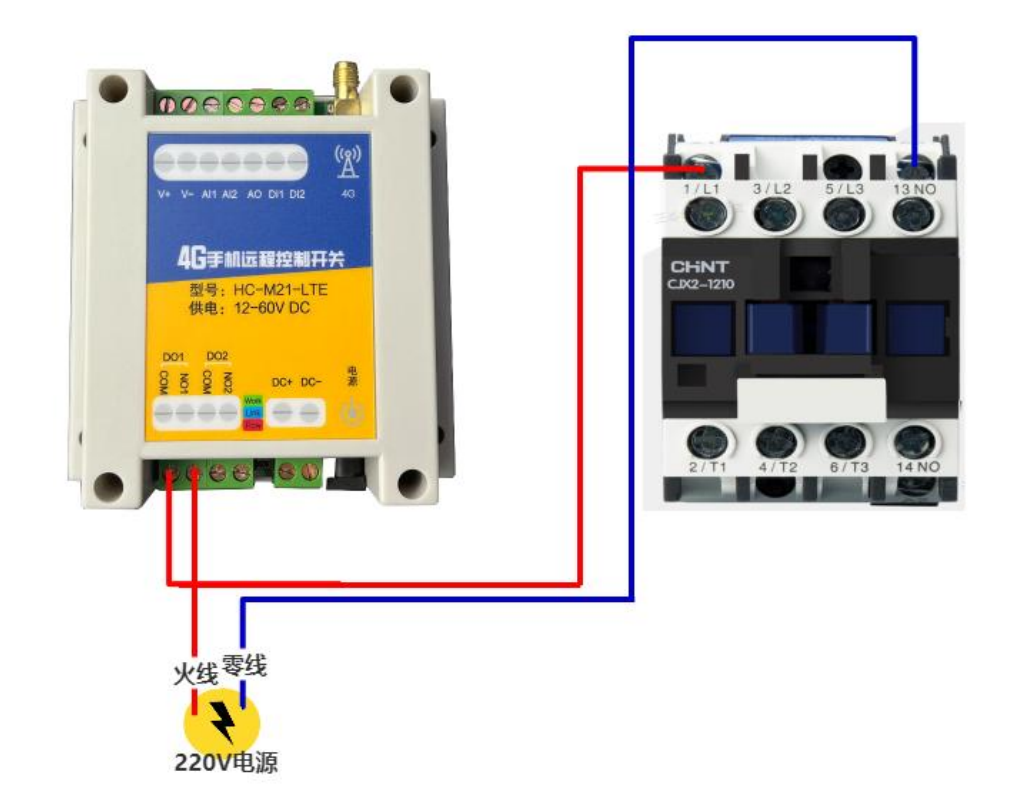

下图为用第一路通道控制 220V 线圈的交流接触器并带 380V 负载:

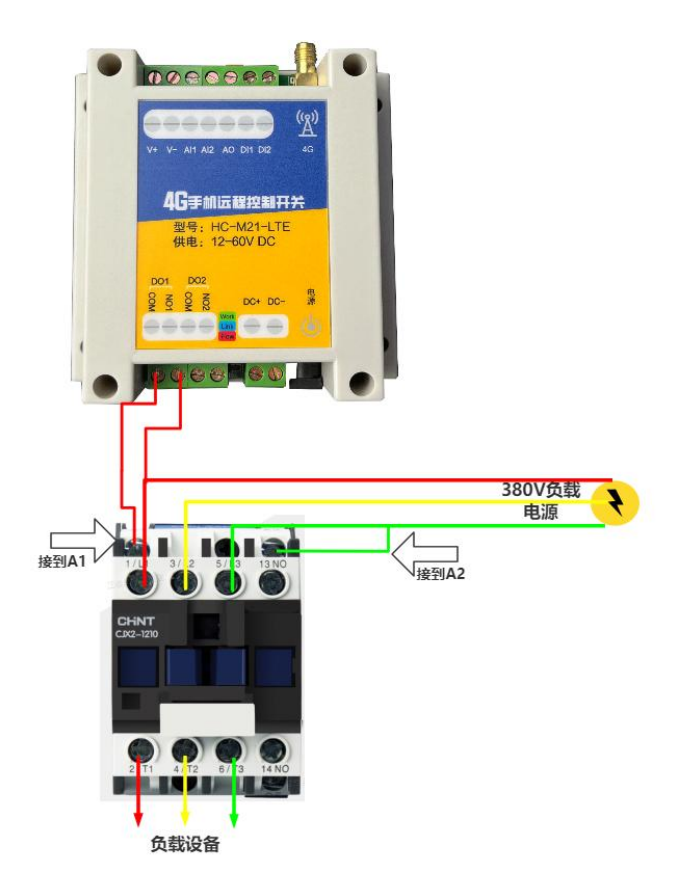

下图为用第一二路通道控制**三线制电机正反转**,第一路打开是正转,第二路 打开是反转,同时打开或者关闭电机不转:

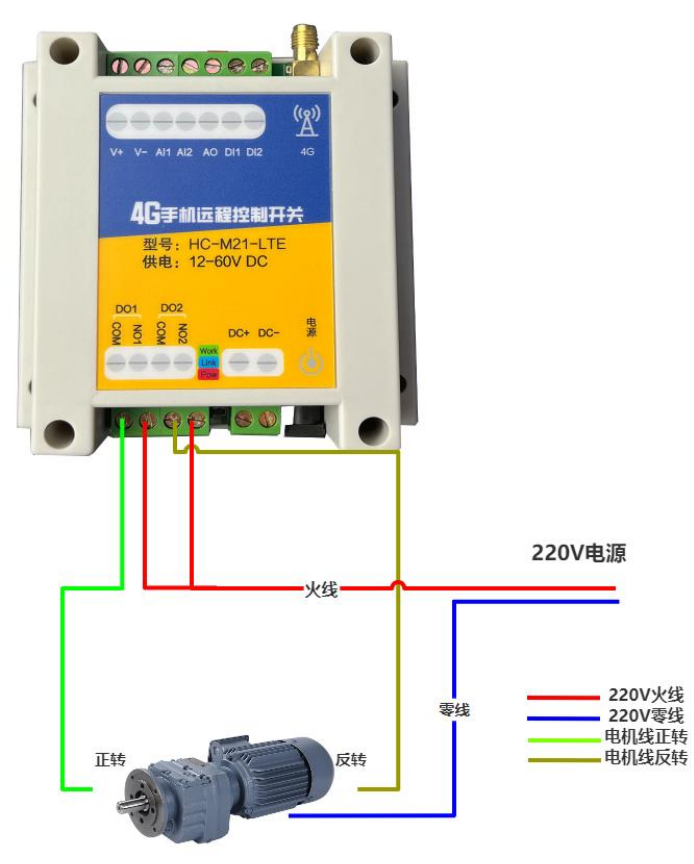

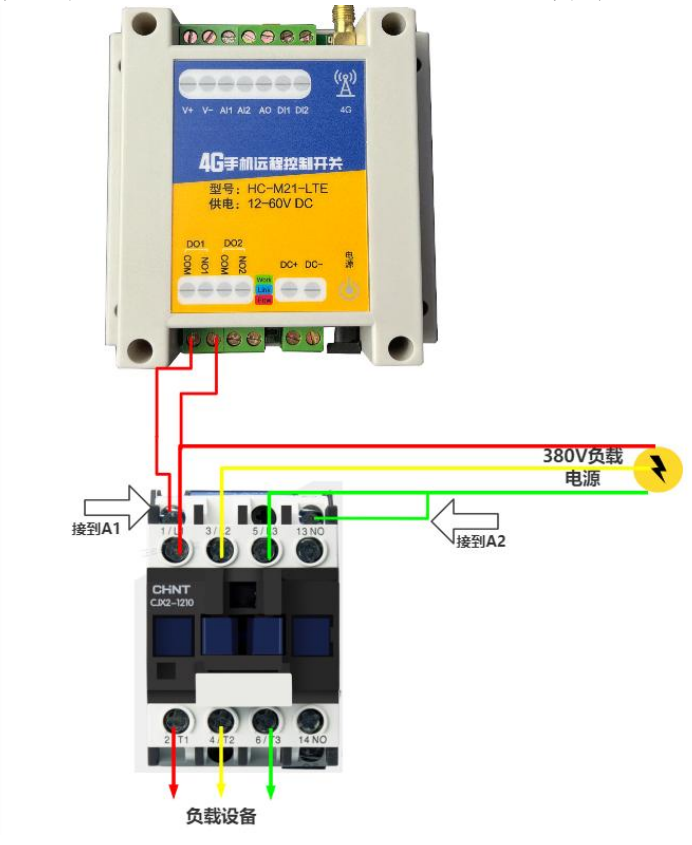

下图为用第一路通道控制 380V 线圈的交流接触器并带 380V 负载:

### 3.5 模拟量输出的接线

模拟量输出信号自检,可以接线 Al1 到 AO,两个端子形成短接,然后 APP 输入 对应的模拟量输出值,Al1 会采集回来,说明功能正常

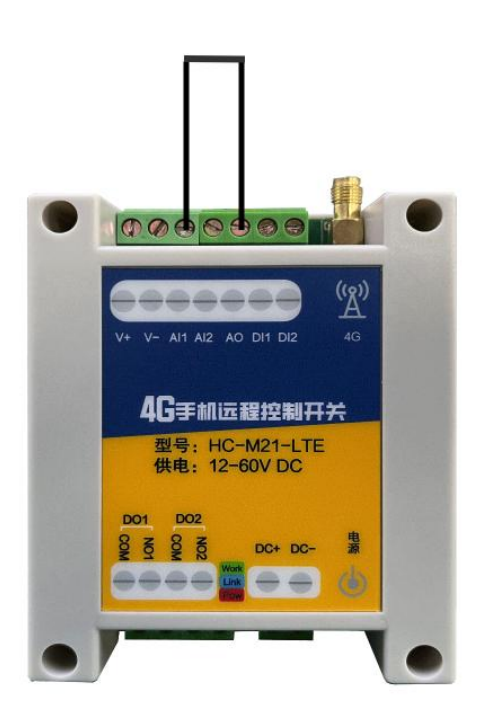

再以控制调节型阀门为例,AO和V-即为模拟量输出的接线端,为**有源两线** 输出的4-20ma 信号,接到阀门的模拟量输入端的信号正和信号负即可。

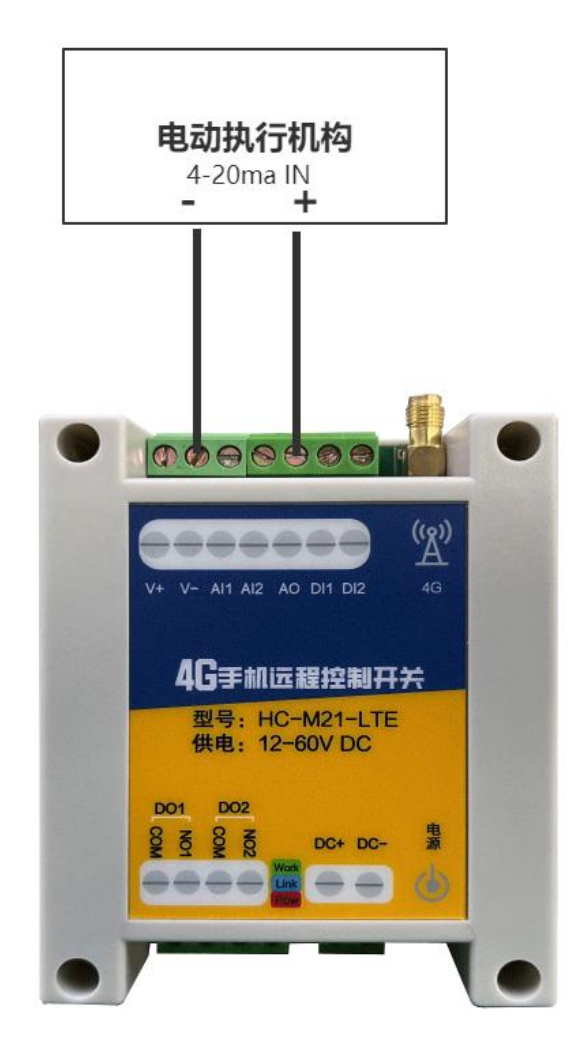

## 4. 逻辑功能

### 4.1 工作模式详细描述

一级逻辑模式/二级逻辑模式/二级逻辑时间均可单独使用,也可按照需要搭配使用。

#### 4.1.1 一级逻辑模式

| 11:57<br>◀ 微信      |                      | ul ≎ ∎⊃            | 11:57<br>< <sup>微信</sup><br>✔ 资源设置 | uti ≎ ∎⊃ | 11:58<br><徵信 | .∎ ≎ In. |
|--------------------|----------------------|--------------------|------------------------------------|----------|--------------|----------|
| <                  | 新版本测试                | 排序                 |                                    |          | ▲ 资源设置       |          |
| 37547-<br>DO40-M   | (33850)33850-KZ-16AL | -MQTT              | 资源头像                               | -        | 一级逻辑模式       |          |
| 在线                 | <u>继电器 2</u>         | -                  | 资源名称                               | 继电器2 >   | 无逻辑          |          |
| Ę.                 | 继电器 3                | â                  | 地址                                 | 40002 >  | 输入跟随         |          |
| 34152-PL-<br>K08-喷 |                      | (Q)                | 常用                                 | >        | 输入取反         |          |
| 在线                 | 继电器 4                | ¢                  | 一级逻辑模拟量上限                          | -26.0 >  | 脉冲翻转         |          |
|                    | 继电器 5                | ~                  | 一级逻辑模拟量下限                          | -30.0 >  | 大于上限闭合       |          |
| 展架 K06             |                      | <b>(0)</b>         | 一级逻辑模式                             | 输入取反 >   | 小于下限闭合       |          |
| 在线                 | 继电器 6                | ¢                  | 二级逻辑模式                             | 延时翻转 >   | 启动闭合         |          |
| 33850-             | 继电器7                 |                    | 选择资源                               | 资源1 >    | 掉电保存         |          |
| KZ-16AL            |                      | ¢                  | 二级逻辑组                              | 1 >      | 负载保护         |          |
|                    | 继电器 8                | ක                  | 二级逻辑开启时间 (*0.1s)                   | 30 >     | 限位模式         |          |
| 34668-             |                      | Ś                  | 二级逻辑关闭时间 (*0.1s)                   | 10 >     | 脉冲触发         |          |
| 离线                 | 继电器 9                | Ø                  |                                    |          | 取消           |          |
| <u>لمم</u>         |                      | <b>) ②</b><br>开 全关 |                                    | _        |              | _        |

#### ①无逻辑(不使用逻辑控制)

此模式下继电器只能通过手机 APP 手动开启和关闭。

②大于上限闭合。(达到区间上限闭合,下限断开)

在继电器设置好逻辑控制上限和逻辑控制下限以后,选择此模式后继电器将 在模拟量采集到的参数大于逻辑控制上限时闭合,直到模拟量采集到的参数小于 逻辑控制下限时断开。

当模拟量采集的数值处于控制上限和下限区间内时,继电器状态维持原状态 不变化(即当采集的数值从大于上限变小到上下限之间时,维持闭合状态,直到 采集的数值小于下限时才断开)。

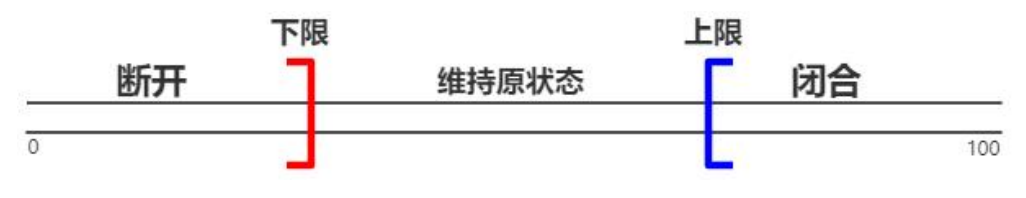

③小于下限闭合。(达到区间上限断开,下限闭合):

在继电器设置好逻辑控制上限和逻辑控制下限以后,选择此模式后继电器将 在模拟量采集到的参数大于逻辑控制上限时断开,直到模拟量采集到的参数小于 逻辑控制下限时闭合。

当模拟量采集的数值处于控制上限和下限区间内时,继电器状态维持原状态 不变化(即当采集的数值从大于上限变小到上下限之间时,维持断开状态,直到 采集的数值小于下限时才闭合)。

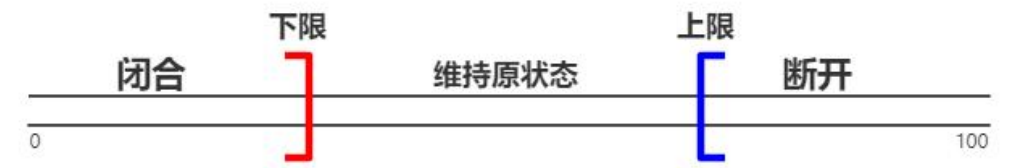

④**输入跟随**:选择此模式后开关量触发时继电器闭合,开关量无触发时继电器则断开。

开关量触发→继电器闭合

开关量断开→继电器断开

⑤**输入取反**:选择此模式后开关量触发时继电器断开,开关量无触发时继电器则吸合。

开关量触发→继电器断开

开关量断开→继电器闭合

⑥**脉冲翻转:**选择此模式后开关量采集端每触发一次继电器状态则改变一次。

开关量触发→继电器由断开变为闭合,开关量断开→继电器状态不变;

开关量再次触发→继电器由闭合变为断开,开关量断开→继电器状态不变。

⑦通电闭合:选择此模式后设备断电再通电之后继电器将立即吸合并保持, 直至手动关闭;

**⑧掉电保存:**选择此模式后设备将记忆继电器的状态,在设备意外断电后通电时立即恢复到断电之前的状态。即工作时为什么状态,停电后再通电时立即恢复至停电前的状态。

**⑨限位模式**:选择此模式后开关量触发时,继电器强制断开。

开关量触发→继电器断开

**⑩负载保护**:选择此模式后开关量由触发状态变为不触发状态时,继电器强行断开。

开关量由触发状态变为开关量不触发时→继电器断开

4.1.2 二级逻辑模式

| 11:57                                 |                               | l 🗢 🔳       | 11:57<br>◀ 微信   | ul S 🔳      | 11:58<br>▲微信 | ա 🗢 🗈   |
|---------------------------------------|-------------------------------|-------------|-----------------|-------------|--------------|---------|
| <ul> <li>▲ 微信</li> <li></li> </ul>    | 新版本测试                         | 排序          | ٤ ک             | <b>予源设置</b> | <            | 资源设置    |
| <br>37547-<br>DO40-M                  | (33850)33850-KZ-16AL<br>继电器 2 | -MQTT       | 资源头像            | -           | 资源头像         |         |
| 在线                                    |                               |             | 资源名称            | 继电器2 >      | 资源名称         | 继电器2 >  |
| 34152-PL-                             | 继电器 3                         | ŵ           | 地址              | 40002 >     | 地址           | 40002 > |
| K08-喷                                 |                               |             | 常用              | >           | 常用           | >       |
| 在线                                    |                               | Ô           | 一级逻辑模拟量上限       | -26.0 >     | 一级逻辑模拟量上限    | -26.0 > |
| ····································· | 继电器 5                         | ଜ           | 一级逻辑模拟量下限       | -30.0 >     | 一级逻辑模拟量下限    | -30.0 > |
| ARX NOO                               |                               | Ş           | 一级逻辑模式          | 输入取反 >      | 一级逻辑模式       | 输入取反 >  |
| 在线                                    | 继电器 6                         | Ø           | 二级逻辑模式          | 延时翻转 >      |              | 二级逻辑模式  |
| 33850-                                |                               |             | 选择资源            | 资源1 >       |              | 无逻辑     |
| KZ-16AL                               |                               | Ŵ           | 二级逻辑组           | 1 >         |              | 输出跟随    |
| 住线                                    | 继电器8                          | -           | 二级逻辑开启时间 (*0.19 | 30 >        |              | 延时翻转    |
| 34668-                                |                               | <u>(</u>    | 二级逻辑关闭时间 (*0.1  | s) 10 >     |              | 互锁模式    |
| HC-K02<br>离线                          | 继电器 9                         | ¢           |                 |             |              | 取消      |
| 11                                    | → LG M<br>刷新 历史 设置 全          | ラ 🙂<br>开 全关 |                 |             | _            |         |

①无逻辑:此模式下为非逻辑状态;

②**输出跟随:**同一个逻辑组内的通道资源,任意一路开启则其余通道资源跟随开启,任意一路关闭则其余通道资源跟随关闭;

若设置了二级逻辑开启时间(\*0.1s)和二级逻辑关闭时间(\*0.1s),则以 最短时间开启并以最短时间关闭;

③**延时翻转:**在设置好二级逻辑开启时间(\*0.1s)和二级逻辑关闭时间(\*0.1s)以后选择此模式,继电器将按照设置的开启时间与关闭时间循环执行;

注: 当开启此工作模式后, 手机 APP 上继电器的开关状态指示的是该模式 是否启动, 不再与实际开关状态一致。

④**互锁输出:**同一个逻辑组内的通道资源,任意一路开启则其余通道资源关闭。

4.1.3 二级逻辑组

二级逻辑组为0时为无效。

①当二级逻辑模式使用"互锁模式"时有效,两路及以上同处于一个逻辑 组,则形成互锁,二级逻辑组为0时无效,赋值范围为0-65535;

②当二级逻辑模式使用"输出跟随"时有效,两路及以上同处于一个逻辑 组,则两路或多路跟随输出,二级逻辑组为0时无效,赋值范围为0-65535;

③当二级逻辑模式使用"延时翻转"时有效,逻辑组赋值后,继电器先开 启后关闭,二级逻辑组为0时无效,赋值范围为0-65535;

#### 4.1.4 二级逻辑时间

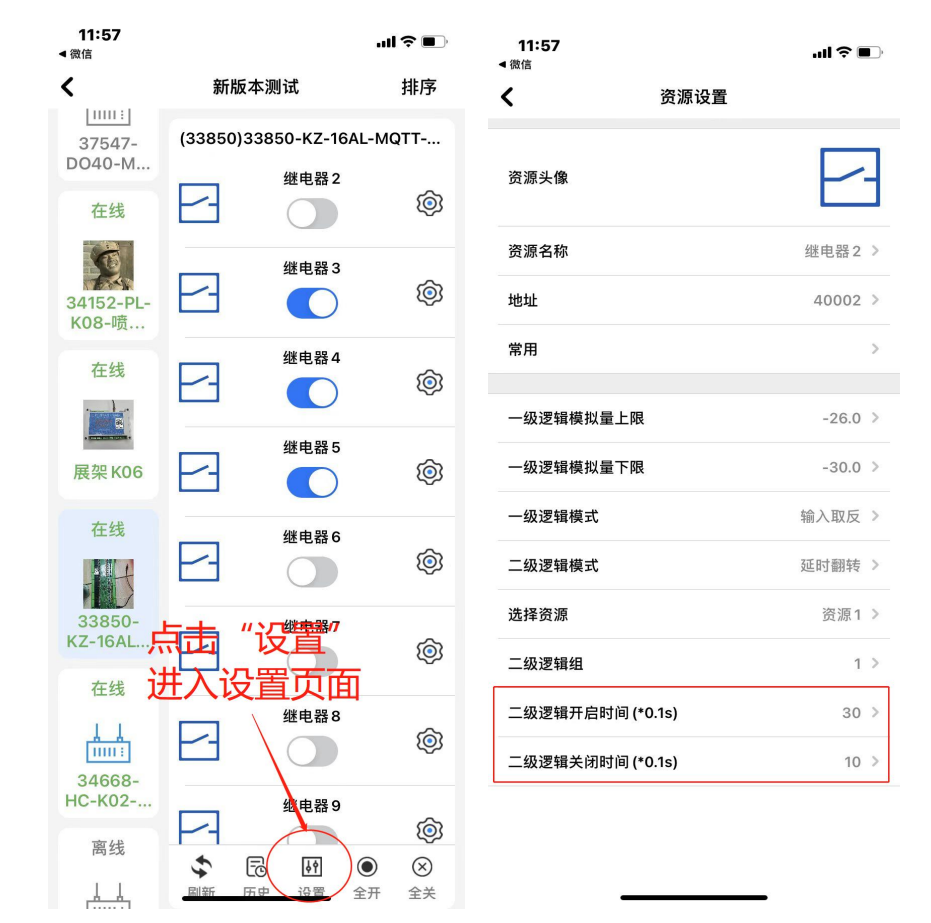

#### 注: 二级逻辑时间与二级逻辑无直接联系,逻辑时间只要赋值就生效!

①二级逻辑开启时间(\*0.1s):此处的时间是以0.1秒为单位,赋值范围为0~65535,当赋值为非0的一个数值n后,则表示继电器通道开启的时间为(n\*0.1)秒,赋值后在任何逻辑模式下均有效;当赋值为0时则表示继电器通道会一直开启。

注意: 需要点动功能时,只需要在此处设置一个非 0 数值即可,比如 10,则继电器只动作 1 秒钟后断开。

②二级逻辑关闭时间(\*0.1s):此处的时间是以 0.1 秒为单位,赋值范围为 0~65535,当赋值为非 0 的一个数值 n 后,则表示继电器通道需要等待(n\*0.1) 秒后再开启(**相当于启动前等待时间**),赋值后在任何逻辑模式下均有效;当赋 值为 0 时则表示继电器无需等待,条件满足后直接开启。

注:当设置二级逻辑关闭时间后,启动前等待时,手机 APP 显示开启状态, 会出现手机 APP 上继电器的开关状态指示与实际开关状态一致的情况。

③若二级逻辑选择为延时翻转后,继电器将按照设置的开启时间与关闭时间循环执行。

### 4.2 模拟量参数设置

模拟量参数设置界面中,可以对名称、单位、量程上限、量程下限、报警上 限、报警下限、报警模式进行设置。

模拟量量程必须设置,用户可以根据传感器类型进行灵活设置。

例如:使用量程为5米的液位传感器,在量程上限处填写"5"时,参数变 化在0.00~5.00(即参数单位为"米")之间显示;在量程上限处填写"50"时, 参数变化在0.00~50.00(即参数单位为"分米")之间显示;在量程上限处填写 "500"时,参数变化在0.00~500.00(即参数单位为"厘米")之间显示。

在使用报警模式的时候,需要设置模拟量参数的报警上限与报警下限参数。 报警模式分别为:无报警、模拟量上限触发报警、模拟量下限触发报警,其中:

模拟量**上限报警**:当模拟量采集的数值高于上限时触发报警,**直到低于下限** 时解除报警;

模拟量**下限报警**:当模拟量采集的数值低于下限时触发报警,**直到高于上限** 时解除报警;

| 13:16                  |                                   | ul 🌣 🗊                               | 13:14    | <b>ull 🗢 </b> |
|------------------------|-----------------------------------|--------------------------------------|----------|---------------|
| <                      | 新版本测试                             | 排序                                   | <        | 资源设置          |
| KZ-U2AL<br>在线          | (33850)33850-KZ-16                | AL-MQTT                              | 资源头像     |               |
| 34152-PL-<br>K08-喷     | 开关16                              | <b>@</b>                             | 资源名称     | 变频器运行电流 >     |
| 在线                     | -25.00                            | -<br>(\$)                            | 地址<br>   | 40017 >       |
|                        | 模拟量2<br>-₩25.00                   | <b>(</b>                             | 单位       | A ><br>不招登 >  |
| 在线                     | <sup>模拟量 3</sup><br>-25.00        | <b>©</b>                             | 报警上限     | 0 >           |
| 33850-<br>KZ-16AL      | <sup>模拟量4</sup><br>→-25.00        | <b>(</b>                             | 报警下限<br> | 0 >           |
|                        | <sup>模拟量 5</sup><br>-25.00        | <b>(</b>                             | 量程下限     | 0.0 >         |
| 34668-<br>HC-K02<br>离线 | 模拟量 6<br>-₩                       | <b>©</b>                             |          |               |
| 29739-                 | 模拟量 7<br><b>()</b> ()<br>副新 历史 设置 | <ul> <li>②</li> <li>全开 全关</li> </ul> |          |               |

### 4.3 开关量参数设置

**数字开关量参数设置界面中**,可以对资源名称、报警模式进行设置。 在使用报警模式的时候,报警模式分别为:无报警、数字开关闭合触发报警、 数字开关断开触发报警。

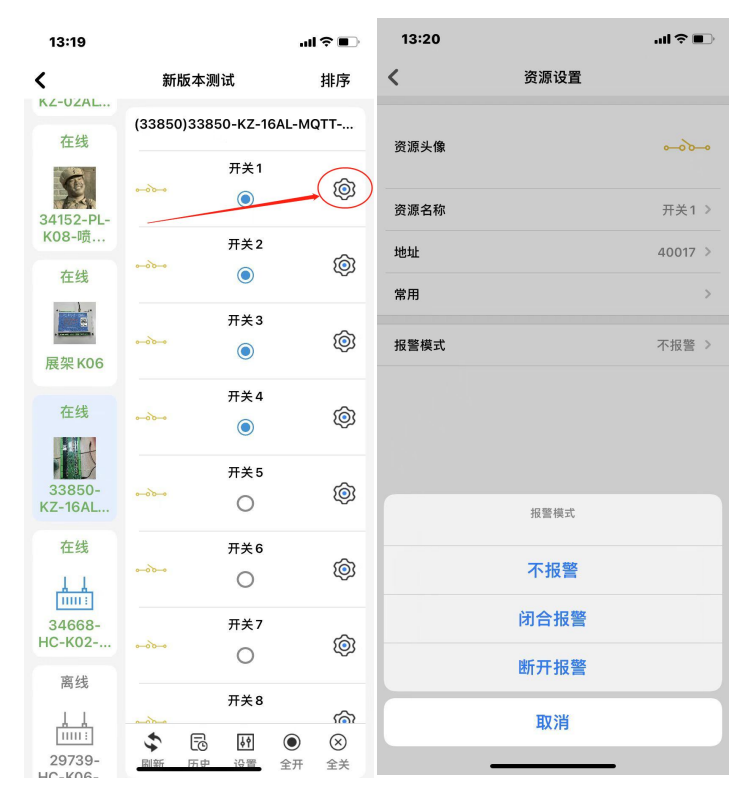

### 4.4 报警功能

在每一路继电器、开关量采集、模拟量采集内均可设定报警,其中: ①继电器输出可设置闭合报警或者断开报警; ②开关量采集可设置闭合报警或者断开报警; ③模拟量采集可设置上限/下限到达限值后报警。 注意:若设置模拟量上限报警,则数值超过上限后报警,低于下限解除报警; 若设置模拟量下限报警,则数值低于下限后报警,高于上限解除报警。

APP 支持手机消息栏推送报警以及短信报警和电话报警的方式,具体如下:①首先在资源设置中,使能资源报警,②确保需要接收报警信息的用户,已经具备权限;

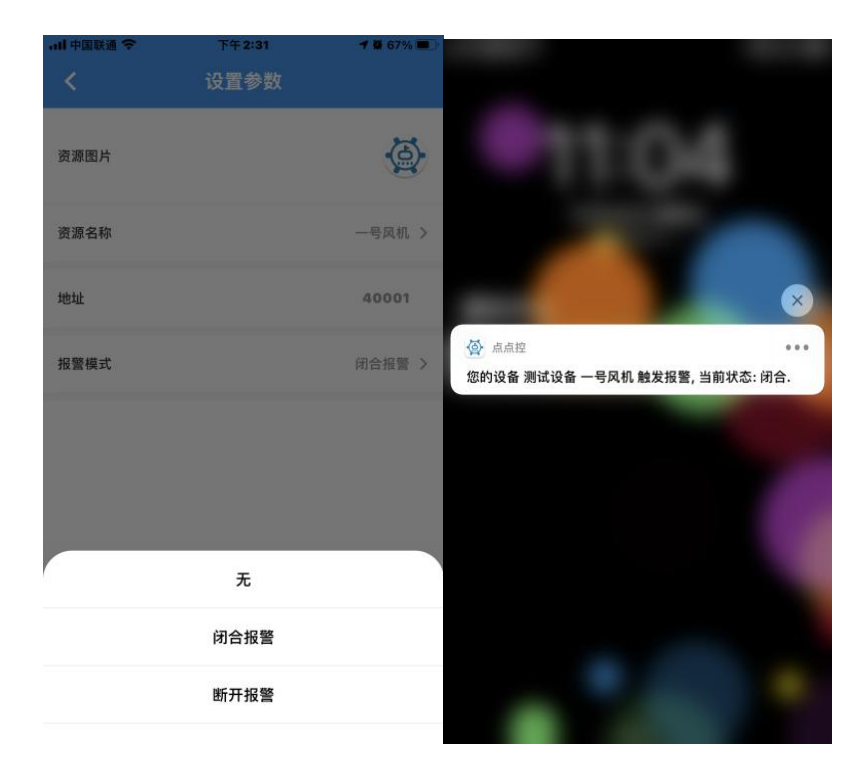

#### 注意:

①短信报警和语音报警为收费服务,价格为 0.1 元/条;
 ②短信报警和语音报警所需费用从设备的主用户余额中扣除;
 ③电话报警时,平台拨打成功则会扣除费用,用户若因事未接听也认定拨打成功;
 ④同一时间,触发多条资源报警时,短信会逐条发送,电话报警只拨打一次。

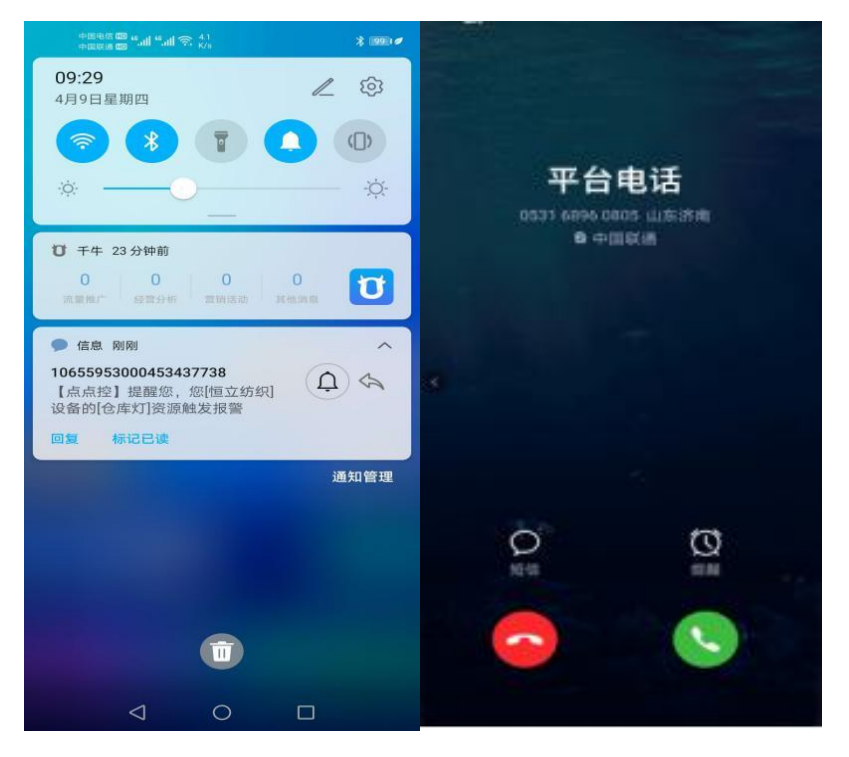

## 5. 常用功能

### 5.1 点动功能

控制器的每一路继电器输出都支持点动输出功能,只需要设置"二级逻辑开 启时间"一个数值即可,数值为0是表示继电器不做延时,是自锁状态,若设置 一个数字10(\*0.1秒),则继电器收到开启指令后只动作1秒后断开,此功能可 以配合其他任意逻辑工作模式使用。

需要注意的是,无论一级逻辑为任何逻辑,此处只要设置数值,即生效为点动,继电器动作时间即为用户设置的数值\*0.1 秒,比如开关量触发或者模拟量信号触发。

另外需要注意的是"二级逻辑关闭时间"为继电器动作前的延时时间,比如 "二级逻辑关闭时间"设置 20,则下发控制指令或者是逻辑触发继电器后,先 延时等待 2 秒钟后继电器才动作闭合。

|                    |           |                   |                                    | 11:57<br>◀微信     | .ul 🗢 🔳                               |
|--------------------|-----------|-------------------|------------------------------------|------------------|---------------------------------------|
| 11:57<br>◀ 微信      |           |                   | ail 🕈 🔳                            | く资源              | 设置                                    |
| <                  | 新版本       | ≤测试               | 排序                                 |                  | _                                     |
| 37547-<br>DO40-M   | (33850)3: | 3850-KZ-16AL      | -MQTT                              | 资源头像             |                                       |
| 在线                 | 8         | 继电器 2             |                                    | 资源名称             | 继电器2 >                                |
| Ę.                 |           | 继电器3              | â                                  | 地址               | 40002 >                               |
| 34152-PL-<br>K08-喷 |           |                   | ί <u>ο</u> ι                       | 常用               | >                                     |
| 在线                 |           | 继电器 4             | ଜ                                  |                  |                                       |
|                    |           |                   | \$                                 | 一级这相快从里上欣        | · · · · · · · · · · · · · · · · · · · |
| + 1712 1910 1910 1 |           | 继电器5              | ~                                  | 一级逻辑模拟量下限        | >                                     |
| 展架 K06             |           |                   | ί©ι                                | 一级逻辑模式           | >                                     |
| 在线                 |           | 继电器6              | ŝ                                  | 二级逻辑模式           | >                                     |
| The second         |           |                   | ~                                  | 选择资源             | >                                     |
| KZ-16AL            | -         | 继电器7              | Ó                                  | 二级逻辑组            | >                                     |
| 在线                 |           | 继电器 8             |                                    | 二级逻辑开启时间 (*0.1s) | 30 >                                  |
|                    | 2         |                   | Ó                                  | 二级逻辑关闭时间 (*0.1s) | >                                     |
| 34668-<br>HC-K02   | _         | 继电器 9             | -                                  |                  |                                       |
| 离线                 | H.        |                   | (Q)                                |                  |                                       |
| 4                  | ▲ 副新 历    | o 111 (<br>中 沿置 全 | <ul><li>(※)</li><li>开 全关</li></ul> |                  |                                       |

### 5.2 互锁功能

控制器支持多路互锁的功能,需要设置的有:"二级逻辑组"、"二级逻辑模 式",需要进入每一路的继电器设置内,修改二级逻辑组为相同的数字,二级逻 辑模式为"互锁模式"。

此模式与一级逻辑模式可以共同使用,当一级逻辑模式满足条件触发后,联 动继电器,若是两路继电器同时满足,则继电器最后状态是依据最后触发的继电 器执行状态。

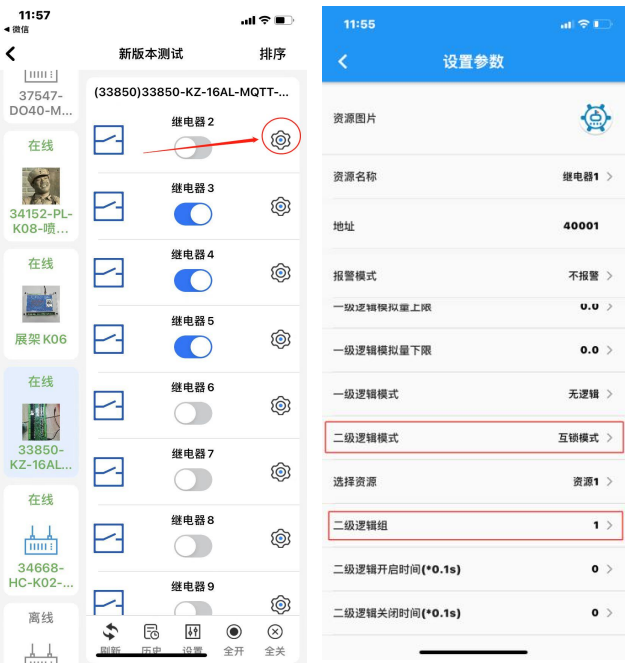

互锁实现的功能是: 两路或多路输出最多只能输出一路, 常用于电机正反转等。

### 5.3 模拟量联动继电器功能

此处以液位传感器为例,其他传感器的应用方式基本类似,具体如下:

**APP 配置量程参数:**首先点击进入模拟量参数的设置界面,然后可以对资源 名称和资源图片进行参数的修改,比如模拟量1名称修改为"液位",单位可以 分别填写"米",液位传感器的量程依据出厂时给到的参数填写,如5米量程的 液位传感器,那么此处的量程上限为5,下限为0,那么量程就设置完成了,可 以返回查看采集到的传感器其数据即为真实数据了。

注意:不同传感器出厂时的量程参数不相同,请按照传感器标识的量程参数进行填写。

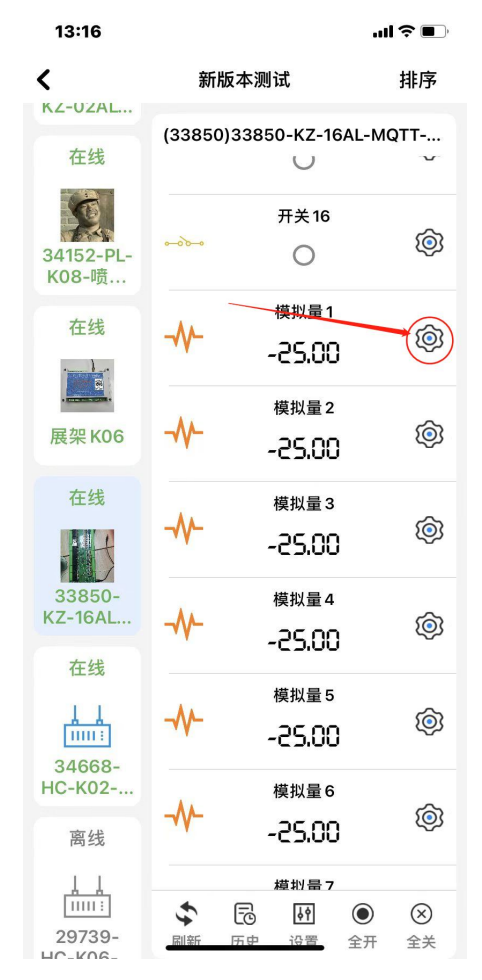

报警参数的填写:如图中所示设置报警上限为 2.3,报警下限为 2.0,若设置报警模式为上限报警,则会实现这样的功能:当液位高于 2.3 米的时候报警,一直到低于 2.0 米的时候解除报警;

其中需要注意:①量程上限必须大于量程下限;②量程上限和下限尽量保持 在 0.1 米以上,否则液位数值处在临界点会出现报警后解除然后再报警如此反复 的情况。

| 내 中国联通 🗢 | 上午10:20 | 1 🛛 95% 💷 | 내 中国联通 穼 | 上午 9:31 | 1 🛱 98% 🔲 |
|----------|---------|-----------|----------|---------|-----------|
| <        | 设置参数    |           |          | 设置参数    |           |
| 资源图片     |         | 1         | 资源图片     |         |           |
| 资源名称     |         | 模拟量1 >    | 资源名称     |         | 模拟量2 >    |
| 地址       |         | 40003     | 地址       |         | 40005     |
| 单位       |         | >         | 单位       |         | >         |
| 报警上限     |         | 2.3 >     | 报警上限     |         | 30.0 >    |
| 报警下限     |         | 2.0 >     | 报警下限     |         | 20.0 >    |
| 报警模式     |         | 上限报警 >    | 报警模式     |         | 开. >      |
| 量程上限     |         | 5 >       |          | 无       |           |
| 量程下限     |         | 0.0 >     |          | 上限报警    |           |
|          |         |           |          | 下限报警    |           |

逻辑联动相关:进入继电器的参数设置界面,需要填写逻辑控制上限和逻辑 控制下限(注:不同型号的产品此处名称可能大同小异,比如有的型号叫做一级 逻辑上限、下限。),然后选择合适的逻辑控制模式(注:不同型号的产品此处名 称可能大同小异,比如有的型号叫做一级逻辑。),然后资源绑定选择对应的资源 (如要受模拟量1联动就选择资源1,要受模拟量2联动则此处选择资源2)。

如图所示设置逻辑控制上限为 3.5,下限为 3,逻辑控制模式为大于上限闭合,小于下限断开,绑定资源 2,则实现的功能为:当液位数值大于 3 米的时候继电器闭合,当温度数值小于 3 米的时候,继电器断开。

其中需要注意:

①逻辑控制上限必须大于逻辑下限;

②逻辑控制上限和下限尽量保持在 0.1 米以上,否则温度数值处在临界点会 出现来回跳动的情况;

③注意区分名词:逻辑控制上限和逻辑控制下限是继电器是否动作的限制参数,而报警上限和报警下限是模拟量数值触发报警的参数,需要注意区分。

注意:

模拟量出厂设置的允许误差为±0.3ma,若传感器或变送器量程过大,会导致采集的数值误差较大或者有较大跳变,也有可能会造成继电器频繁吸合释放。因此建议用户选择尽可能小量程以及更小误差的传感器或者变送器。

### HC-M21-LTE 用户手册

| 11:57<br>◀ 微信          |                            | ալ 🗢 📭                                                                       | -Ⅲ 中国联通 夺  | 上午10:21 | 1 🛛 95% 📖 |
|------------------------|----------------------------|------------------------------------------------------------------------------|------------|---------|-----------|
| <                      | 新版本测试                      | 排序                                                                           | <          | 设置参数    |           |
|                        | (33850)33850-KZ-1<br>继电器 2 | 6AL-MQTT                                                                     | 资源图片       |         |           |
| 34152-PL-<br>K08-喷…    | 继电器 3                      | Ø                                                                            | 资源名称       |         | 继电器1 〉    |
| 在线                     | 继电器 4                      | Ô                                                                            | 地址         |         | 40001     |
|                        | 继电器 5                      | Ô                                                                            | 报警模式       |         | 无 >       |
| 在线                     | 继电器 6                      | Ô                                                                            | 逻辑控制上限     |         | 3.5 >     |
| 33850-<br>KZ-16AL      | 继电器7                       | <b>(</b>                                                                     | 逻辑控制模式     | 大于上限闭合, | 小于下限断开 >  |
|                        | 继电器 8                      | @                                                                            | 资源绑定       |         | 资源1 >     |
| 34668-<br>HC-K02<br>商任 | 继电器9                       | ,<br>©                                                                       | 继电器闭合时间(秒) |         | 1 >       |
|                        | ◆ ि M<br>副新 历史 设置          | <ul> <li>③</li> <li>金</li> <li>金</li> <li>弁</li> <li>金</li> <li>关</li> </ul> | 继电器断开时间(秒) |         | 2 >       |

### 5.4 远程联动(开关量点对点)

首先进入首页的"联动"界面,进入远程联动,哪台控制器作为发送端进入哪 台控制器,然后进行通道的绑定,选择联动方式为变化联动(此模式下不影响手 机 APP 的远程控制)。具体步骤如下图所示:

| 13:46                                                                                                    | 6             |               | all 🕆 🗈                                | 13:46                                                                                                    |                                                                                                    | l 🗢 🔲          | 13:46                                                                                                    |                                                                                                    | .ul ≎ ∎                |
|----------------------------------------------------------------------------------------------------|---------------|---------------|----------------------------------------|----------------------------------------------------------------------------------------------------|----------------------------------------------------------------------------------------------------|----------------|----------------------------------------------------------------------------------------------------|----------------------------------------------------------------------------------------------------|------------------------|
|                                                                                                    | 首页            |               |                                        | <                                                                                                    | 联动                                                                                                    |                | <                                                                                                    | 控制端 受控端                                                                                                    | 编辑                     |
|                                                                                                    |               | 在线            | 22                                     | 36013-HC-E                                                                                                    | K08-MQTT-V4.0                                                                                             | >              |                                                                                                    |                                                                                                    |                        |
|                                                                                                    | 总数<br>47      | 报警            | 1                                      | 2号大棚                                                                                                    |                                                                                                    | >              |                                                                                                    |                                                                                                    |                        |
|                                                                                                    |               | 离线            | 25                                     | 伊科抖动测试                                                                                                    | t                                                                                                    | >              |                                                                                                    |                                                                                                    |                        |
|                                                                                                    |               |               |                                        | 大鸡舍风机                                                                                                    |                                                                                                    | >              |                                                                                                    |                                                                                                    |                        |
| いたので、「「「「」」の「「」」の「「」」の「「」」の「「」」の「」」の「「」」の「                                                                                                    | 2 元值 定制       | > ( ⊂= ⊂      | 合作                                     | 3厂水库泵                                                                                                    |                                                                                                    | >              |                                                                                                    |                                                                                                    |                        |
| 常用                                                                                                    | /             | $\sim$        | 88                                     | 大鸡舍水泵                                                                                                    |                                                                                                    | >              |                                                                                                    |                                                                                                    |                        |
| 340                                                                                                    | 669-HC-K04    | -MOTT-        |                                        | 玖玺台10号标                                                                                                    | <sup>奏</sup><br>郦个具发详读 讲                                                                                  | ↓ 人 占 丰 哪 个    |                                                                                                    | 点击下方添加                                                                                                    |                        |
|                                                                                                    |               |               | 线                                      | 玖玺台7号楼                                                                                                    |                                                                                                    |                |                                                                                                    |                                                                                                    |                        |
|                                                                                                    | ×             | $\mathcal{D}$ |                                        | 34152-PL-K                                                                                                    | 08-喷淋灌溉-V4.0                                                                                              | >              |                                                                                                    |                                                                                                    |                        |
| 继电                                                                                                    | 2器1           |               | >                                      | 34020-主站                                                                                                    | 采集网关                                                                                                    | >              |                                                                                                    |                                                                                                    |                        |
| 223                                                                                                    | 222-PI -K06-  | ・・ 市林 灌       | +                                      | 展架K06                                                                                                    |                                                                                                    | >              |                                                                                                    |                                                                                                    |                        |
| ~~~~                                                                                                    |               | "贝/仲/崔…       | • 在<br>线                               | 33850-KZ-1                                                                                                    | 6AL-MQTT-V4.0                                                                                             | >              |                                                                                                    |                                                                                                    |                        |
|                                                                                                    | ×             | ')            |                                        | 29739-HC-k                                                                                                    | (06-LTE-V2                                                                                                | >              |                                                                                                    | 暂无数据                                                                                                    |                        |
| 自动                                                                                                    | h模式           |               | >                                      | 34668-HC-I                                                                                                    | K02-MQTT-V4.0                                                                                             | >              |                                                                                                    |                                                                                                    |                        |
|                                                                                                    | 050 KZ 404    | MOTT          |                                        | 33795-HC-H                                                                                                    | (04-LTE-V2                                                                                                | >              |                                                                                                    |                                                                                                    |                        |
| 338                                                                                                    | 850-KZ-16AI   | L-MQTT.       | • 在<br>线                               | 33901-08AL                                                                                                    | MQTT-v4.0(测试版本)                                                                                           | >              |                                                                                                    |                                                                                                    |                        |
| 品                                                                                                    |               | 河息            | (8)<br>我的                              | 22222-PL-K                                                                                                    | 06-喷淋灌溉-V4.0                                                                                              | >              |                                                                                                    | ↓<br>                                                                                                    |                        |
|                                                                                                    |               |               |                                        | 34669-HC-I                                                                                                    | K04 <u>-MOTT-V4 0</u>                                                                                     | >              |                                                                                                    | + 添加                                                                                                    |                        |
|                                                                                                    |               |               |                                        |                                                                                                    |                                                                                                    |                |                                                                                                    |                                                                                                    |                        |
| 13:46                                                                                                    |               |               | ııl ≎ ∎⊃                               | 13:46                                                                                                    |                                                                                                    | .ıl ≎ ∎)       | 12.47                                                                                                    |                                                                                                    |                        |
| 13:46<br><b>&lt;</b>                                                                                                    | 选择发送          | 资源            | .ul ≎ ∎⊃                               | 13:46<br><b>&lt;</b>                                                                                                    | 选择接收资源                                                                                                    |                | 13:47                                                                                                    | 、生 +轻 +立 iur 次 、酒                                                                                                    | I <b>♀ ■</b>           |
| 13:46<br>く<br>继电器 2                                                                                                    | 选择发送          | 资源            | - <b>-■ ≎ III.</b><br><                | 13:46<br><<br>29483-КZ-                                                                                                    | 选择接收资源<br>-02AL-Pro-V4.0                                                                                  | li 奈 ■〕<br>确定  | 13:47<br><b>&lt;</b>                                                                                                    | 选择接收资源                                                                                                    | ul २ ■<br>@c           |
| 13:46<br>く<br>继电器 2<br>继电器 3                                                                                                    | 选择发送          | <b>资源</b>     | • <b>● ⇒ III.</b><br>><br>>            | 13:46<br><<br>29483-KZ-                                                                                                    | 选择接收资源<br>-02AL-Fro-V4.0                                                                                  | I 令 ■〕<br>确定   | 13:47<br><b>《</b><br>继电器1                                                                                                    | 选择接收资源<br>继电器2                                                                                                    | ull マ D<br>确定          |
| 13:46         继电器 2         继电器 3         继电器 4                                                                                                    | 选择发送3         | <u> </u>      | •••• ← •••<br>><br>><br>>              | 13:46<br>く<br>29483-KZ-<br>展架測试                                                                                                    | 选择接收资源<br>-02AL-Fro-V4.0                                                                                  | .ul 今 ■〕<br>确定 | 13:47<br>く<br>继电器1<br>继电器3                                                                                                    | 选择接收资源<br>继电器 2<br>继电器 4                                                                                                    | .ul <b>२ ■</b> )<br>确定 |
| 13:46       继电器 2       继电器 3       继电器 4       继电器 5                                                                                                    | 选择发送          | <u> 资源</u>    | →                                      | 13:46<br>く<br>29483-KZ-<br>展架測试<br>37547-D0                                                                                                    | 选择接收资源<br>-02AL-9ro-V4.0                                                                                  | II 字 ■)<br>确定  | 13:47<br>く<br>继电器 1<br>继电器 3<br>继电器 5                                                                                                    | 选择接收资源<br>继电器 2<br>继电器 4<br>维电器 6                                                                                           | I <b>今 ■</b><br>确定     |
| 13:46         继电器2         继电器3         继电器5         继电器6                                                                                                   | 选择发送          | <u> 资源</u>    | •••••••••••••••••••••••••••••••••••••• | 13:46<br><                                                                                                    | 选择接收资源<br>-02AL-Fro-V4.0<br>40-MQTT-V4.0                                                                  | II 今 ■〕<br>确定  | 13:47                                                                                                    | 选择接收资源<br>继电器 2<br>继电器 4<br>继电器 6<br>继电器 8                                                                                  | .al 全 ■〕<br>确定         |
| 13:46       继电器2       继电器3       继电器4       继电器5       继电器6       继电器7                                                                                     | 选择发送          | <u> </u>      | ···· >                                 | 13:46<br><                                                                                                    | 选择接收资源<br>-02AL-9ro-V4.0<br>40-MQTT-V4.0                                                                  | II 全 ■)<br>确定  | 13:47                                                                                                    | 选择接收资源<br>继电器 2<br>继电器 4<br>继电器 6<br>继电器 8<br>继电器 10                                                                        | .al ♥ ■)<br>确定         |
| 13:46       继电器 2       继电器 3       继电器 5       继电器 6       继电器 7       继电器 8                                                                               | 选择发送          | <u> </u>      |                                        | 13:46<br><<br>                                                                                                    | 选择接收资源<br>-02AL-Fro-V4.0<br>40-MQTT-V4.0                                                                  | I 今 ■〕<br>确定   | 13:47<br>《<br>继电器1<br>继电器3<br>继电器5<br>继电器7<br>继电器9                                                                                                    | 选择接收资源<br>继电器2<br>继电器4<br>继电器6<br>继电器8<br>继电器10                                                                             | .ul ♥ ■)<br>确定         |
| 13:46       继电器 2       继电器 3       继电器 5       继电器 6       继电器 7       继电器 8       继电器 9                                                                   | 选择发送          | <u> </u>      | • • • • • • • • • • • • • • • • • • •  | 13:46<br><<br>29483-KZ-<br>展架测试<br>37547-DO4<br>仙营桥场景<br>34059-HC                                                                                         | 选择接收资源<br>-02AL-Fro-V4.0<br>40-MQTT-V4.0<br>灯控<br>-K01-LTE-V4.0                                           | I 今 ■〕<br>确定   | 13:47         继电器1         继电器3         继电器5         继电器9         继电器11         继电器11                                                                                                    | 选择接收资源<br>继电器 2<br>继电器 4<br>继电器 6<br>继电器 10<br>继电器 12                                                                       | .ıl ♥ ■)<br>@定         |
| 13:46       继电器3       继电器3       继电器5       继电器6       继电器8       继电器9       继电器10                                                                         | 选择发送 <u>;</u> | <u> </u>      |                                        | 13:46<br><<br>                                                                                                    | 选择接收资源<br>-02AL-7ro-V4.0<br>40-MQTT-V4.0<br>灯控<br>-K01-LTE-V4.0                                           | I 全 ■)<br>确定   | 13:47<br>継电器 1<br>继电器 5<br>继电器 7<br>继电器 9<br>继电器 11<br>继电器 13                                                                                                    | 选择接收资源<br>继电器 2<br>继电器 4<br>继电器 6<br>继电器 8<br>继电器 10<br>继电器 12                                                              | .ul ♥ ■)<br>确定         |
| 13:46       继电器2       继电器3       继电器4       继电器6       继电器8       继电器8       继电器8       继电器8       继电器8       继电器10       继电器11                            | 选择发送          | <u> </u>      | ···· · · · · · · · · · · · · · · · · · | 13:46<br><<br>                                                                                                    | 选择接收资源<br>-02AL-Pro-V4.0<br>40-MQTT-V4.0<br>灯控<br>-K01-LTE-V4.0<br>-EK08-MQTT-V4.0                        | I ← ■)<br>确定   | 13:47         建电器1         继电器3         继电器7         继电器7         继电器1         继电器1         继电器13         继电器14         继电器15                                                                                                    | 选择接收资源<br>继电器 2<br>继电器 4<br>继电器 6<br>继电器 10<br>继电器 12<br>继电器 14<br>继电器 14                                                   | .ul ♥ ■)<br>确定         |
| 13:46       继电器 2       继电器 3       继电器 4       继电器 5       继电器 6       继电器 8       继电器 10       继电器 10       继电器 10       继电器 10       继电器 10       继电器 10 | 选择发送          | <u> </u>      |                                        | 13:46<br><                                                                                                    | 选择接收资源<br>-02AL-Fro-V4.0<br>40-MQTT-V4.0<br>40-MQTT-V4.0<br>40-MQTT-V4.0<br>40-MQTT-V4.0                  | I 全 ■)<br>确定   | 13:47         继电器1         继电器5         继电器7         继电器1         继电器3         继电器1         继电器1         继电器1         继电器1         继电器1         继电器1         继电器1         继电器13         继电器15         继电器17                                                                                                    | 选择接收资源<br>继电器 2<br>继电器 4<br>继电器 6<br>继电器 10<br>继电器 12<br>继电器 14<br>继电器 16<br>继电器 18                                         | .ıl ♥ ■)<br>@定         |
| 13:46       继电器2       继电器3       继电器4       继电器5       继电器6       继电器1       继电器10       继电器11       继电器12       继电器12                                     | 选择发送;<br>/    | <u> </u>      |                                        | 13:46<br>29483-KZ-<br>原架测试<br>37547-DOA<br>4<br>34059-HC<br>36013-HC-<br>伊科抖动测                                                                            | 选择接收资源<br>-02AL-Fro-V4.0<br>40-MQTT-V4.0<br>灯控<br>-K01-LTE-V4.0<br>-EK08-MQTT-V4.0                        | I 全 ■)<br>确定   | 13:47         继电器1         继电器3         继电器4         继电器5         继电器11         继电器113         继电器113         继电器113         继电器113         继电器113         继电器113         继电器113         继电器113         继电器113         继电器113         继电器115         继电器115         继电器115         继电器115         继电器115         继电器115         继电器115         继电器115         继电器115         继电器115         继电器115         继电器115         继电器115         继电器115         继电器115         继电器115         继电器115         继电器115         继电器115         世界115         世界115         世界115         世界115         世界115         世界115         世界115         世界115         世界115         世界115         世界115         世界115         世界115         世界115         世界115                                                                                                    | 选择接收资源<br>继电器 2<br>继电器 4<br>继电器 6<br>继电器 10<br>继电器 12<br>继电器 14<br>继电器 16<br>继电器 18<br>继电器 18                               | .ul ♥ ■)<br>确定         |
| 13:46       继电器2       继电器3       继电器4       继电器5       继电器6       继电器7       继电器10       继电器11       继电器12       继电器13       "#电器13                        | 选择发送          | <b>资源</b>     |                                        | 13:46         29483-KZ-         展架測试         37547-DOA         仙营桥场景         34059-HC         36013-HC-         伊科抖动测         34152-PL-L                  | 选择接收资源<br>-02AL-Fro-V4.0<br>40-MQTT-V4.0<br>灯控<br>-K01-LTE-V4.0<br>-EK08-MQTT-V4.0<br>试                   | I 今 ■〕<br>确定   | 13:47         继电器1         继电器3         继电器4         继电器7         继电器11         继电器13         继电器13         继电器13         继电器13         继电器13         继电器13         继电器13         继电器13         继电器13         继电器14         继电器15         继电器16         继电器17         继电器18         13         14         15         16         17         18         19         19         11         12         13         14         15         16         17         18         19         11         12         13         14         15         16         17         18         19         10         10         11         12         13         14         15         <                                                                                                    | 选择接收资源<br>继电器 2<br>继电器 4<br>继电器 6<br>继电器 10<br>继电器 10<br>继电器 14<br>维电器 16<br>继电器 18<br>继电器 18<br>继电器 20<br>继电器 22           | .ul ♥ ■)<br>确定         |
| 13:46       继电器 3       继电器 4       继电器 5       继电器 6       继电器 8       继电器 10       继电器 11       继电器 12       继电器 13       继电器 14                          | 选择发送          | <u> </u>      |                                        | 13:46<br>< 29483-KZ-<br>原架测试<br>37547-DOA<br>仙营桥场景<br>34059-HC<br>36013-HC-<br>伊科抖动测<br>34152-PL-L<br>34020-主如                                            | 选择接收资源<br>-02AL-Pro-V4.0<br>40-MQTT-V4.0<br>灯控<br>-K01-LTE-V4.0<br>-EK08-MQTT-V4.0<br>试<br>K08-喷淋灌溉-V4.0  | I 全 ■)<br>确定   | 13:47         继电器1         继电器3         继电器4         继电器7         继电器11         继电器113         继电器114         继电器115         继电器115         继电器116         继电器116         继电器117         继电器115         继电器116         继电器117         继电器118         继电器118         继电器118         继电器118         继电器118         继电器118         继电器118         继电器118         出国118         继电器118         出国118         出国118 <td< td=""><td>选择接收资源 继电器 2 继电器 4 继电器 6 继电器 10 继电器 12 继电器 12 继电器 16 继电器 16 继电器 18 20 继电器 20 继电器 22 31</td><td>.ul ♥ ■)<br/>确定</td></td<> | 选择接收资源 继电器 2 继电器 4 继电器 6 继电器 10 继电器 12 继电器 12 继电器 16 继电器 16 继电器 18 20 继电器 20 继电器 22 31                                      | .ul ♥ ■)<br>确定         |
| 13:46       继电器2       继电器3       继电器4       继电器6       继电器6       继电器11       继电器12       继电器13       继电器14       继电器15       继电器14                        | 选择发送          | <u> </u>      |                                        | 13:46         29483-KZ-         展架測试         37547-DOA         仙营桥场景         34059-HC         36013-HC-         伊科抖动测         34152-PL-I         34020-主動 | 选择接收资源<br>-02AL-Pro-V4.0<br>40-MQTT-V4.0<br>灯控<br>-K01-LTE-V4.0<br>-K08-MQTT-V4.0<br>-K08-喷淋灌溉-V4.0       | I ← ■)<br>确定   | 13:47         建电器1         建电器3         建电器7         建电器7         建电器7         建电器11         建电器13         建电器14         建电器15         建电器16         建电器16         建电器17         建电器18         建电器18         建电器18         建电器18         建电器18         建电器18         建电器18         建电器18         建电器18         建电器18         建电器18         建电器18         建电器18         建电器18         建电器18         建电器18         建电器18         建电器18         建电器18         建電電器28         建電電器28         建電電器28         建電電器28         建電電器28         建電電器28         建電電器28         建電電器28         建電電器28         建電電器28         建電電器28         建電電器28         建電電器28         建電電器28         建電電器28         建電電器28         建電電器28          建電電電器28     <                                                                                                    | 送择接收资源<br>继电器 2<br>继电器 4<br>继电器 6<br>继电器 10<br>继电器 10<br>继电器 10<br>继电器 10<br>继电器 10<br>继电器 10<br>继电器 10<br>继电器 20<br>继电器 20 | .ul ♥ ■)<br>确定         |
| 13:46       继电器2       继电器3       继电器4       继电器5       继电器6       继电器11       继电器12       继电器13       继电器14       继电器15       继电器15       继电器16            | 选择发送          | <u> </u>      |                                        | 13:46       29483-KZ-       展架測试       37547-DOA       (仙营桥场景)       34059-HC       36013-HC-       (伊科抖动测)       34152-PL-L       34020-主動       展架K06   | 选择接收资源<br>-02AL-Fro-V4.0<br>40-MQTT-V4.0<br>灯控<br>-K01-LTE-V4.0<br>-EK08-MQTT-V4.0<br>试<br>-K08-喷淋灌溉-V4.0 | I ← ■)<br>确定   | 13:47         继电器1         继电器3         继电器4         继电器7         继电器1         继电器1         继电器1         继电器13         继电器13         继电器13         继电器13         继电器13         继电器13         继电器13         继电器13         继电器13         继电器13         继电器13         继电器13         继电器13         继电器13         继电器13         继电器13         继电器13         继电器13         继电器13         继电器21         继电器25         继电器25         继电器25                                                                                                    | 选择接收资源<br>继电器 2<br>继电器 4<br>继电器 6<br>继电器 10<br>继电器 12<br>继电器 14<br>继电器 16<br>继电器 18<br>继电器 20<br>继电器 20<br>继电器 24           | .ıl ♥ ■)<br>@定         |

| 13:47                                  |             | ati 🕈 🗊         |
|----------------------------------------|-------------|-----------------|
| <                                      | 选择接收资源      | 确定              |
| 继电器1                                   | 继电器2        |                 |
| 继电器3                                   | 继电器4        |                 |
| 继电器5                                   | 继电器6        |                 |
| 继                                      | 请选择联动方式     |                 |
| 持续联动<br>继 •接收设备持续                      | 卖跟随控制设备的状态  | •               |
| 继 变化联动<br>•接收设备仅在<br>态同步               | E控制设备状态变化时进 | <sub>行状</sub> O |
| 继                                      | 76.4        |                 |
| —————————————————————————————————————— | 佣疋          |                 |
| 继电器17                                  | 继电器18       |                 |
| 继电器19                                  | 继电器20       |                 |
| 继电器 21                                 | 继电器22       |                 |
| 继电器23                                  | 继电器24       |                 |
| 继电器 25                                 | 继电器26       |                 |
| (株中 99 07                              | 從中聖20       |                 |

注意:

选择持续联动时,发送端和接收端每隔1分钟会强制同步一次;使用此模式,稳定 性较好。

选择变化联动时,发送端状态发生变化时才会和接收端同步一次;使用此模式不影响手机 APP 开关接收端的继电器。

使用远程联动时,不可与部分本地逻辑一起使用,否则会造成继电器来回跳动的异常!

## 6. 应用场景实例

### 6.1 压力自动控制

在此应用中,HC-M21-LTE 控制器的模拟量 1 输入接入一个 4~20mA 输出的压力传感器,继电器 1 的触点连接一个电磁阀控制管道。

设置逻辑控制为在**模拟量上下限范围内闭合**,超出范围则断开来实现自动控制。

将 HC-M21-LTE 控制器的第一路模拟量的上下限按实际使用情况设置好,接 好压力传感器、电磁阀和控制器的电源,使设备工作。

当压力在测量范围内时,继电器触点闭合,电磁阀导通,允许气流或水流通 过;

当压力超出范围时,继电器触点断开,电磁阀关断,不允许气流或水流通过。

### 6.2 液位传感器远程联动水泵

此应用实现的功能为当液位达到 x 米时,联动继电器输出本地报警,并远程 联动到另一台控制器的继电器闭合,实现交流接触器线圈吸合,以此开启水泵, 实现图如下:

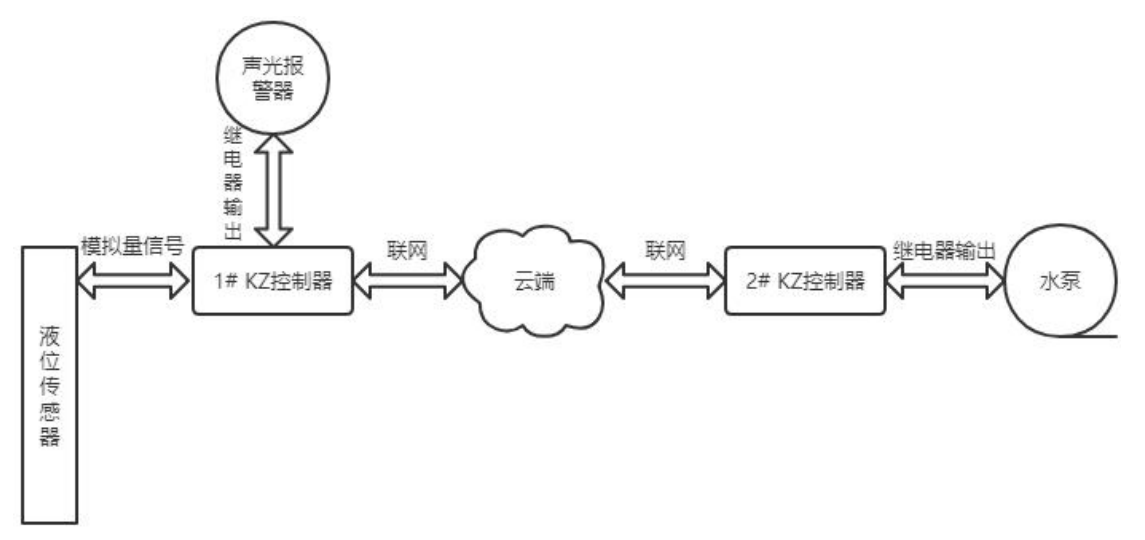

需设置内容主要为:

①设置液位传感器量程上限、量程下限;

- ②设置 1# 控制器的继电器逻辑控制方式为大于上限闭合,小于下限断开, 并在"资源选择"中选择关联到液位传感器;
- ③添加远程联动,选择1#控制器的继电器作为发送数据设备,2#控制器的继电器作为接收数据设备。(设置方法见本文4.2.5章节)
- 注:目前设备状态由平台轮询完成,故设备远程联动可能会存在<=20秒的时间差

### 6.3 设备电流监测异常报警

一般来讲,只监测是否过流,但是有的场景需要同时判断过流、欠电流、停机等多种情况,故此特别说明应当如何实现以及具体方法:

首先需要准备电流变送器,将检测到的电流变送成 4-20ma 模拟量信号,并 填写正确的量程上限以及量程下限,则此时 APP 可以显示实际设备运行电流。

譬如:设备正常运行时电流在 1A-6A;当高于 6A 为过流,低于 1A 或者为 0 时为欠流或者停机。

此时我们使用继电器逻辑控制功能,在继电器设置中选择在"模拟量范围内断开",并且在选择资源中选择对应的模拟量,然后在"逻辑控制上/下限"中分别填写1和6;然后使能继电器闭合报警。

### 6.4 实现绿化景观喷雾的间歇工作

本例实现的功能为:实现绿化喷雾或者喷淋工作 40 秒停止 1 小时,周期性 工作。需设置其工作模式为延时翻转,设置闭合延时时间为 40,断开延时为 3600。 则继电器会按照闭合 40 秒断开 3600 秒循环执行。

| <mark>,</mark> "네 "네 중, <sup>28,6</sup> 보 🗭 여 | <b>0~ ∦ ≋</b> 2113:41 |
|-----------------------------------------------|-----------------------|
| ← 设置参数                                        |                       |
| 资源图片                                          | <b>A</b>              |
| 资源名称                                          | 雨林缸喷淋 >               |
| 地址                                            | 40008                 |
| 报警模式                                          | 无 >                   |
| 逻辑控制上限                                        | 0.0 >                 |
| 逻辑控制下限                                        | 0.0 >                 |
| 逻辑控制模式                                        | 循环延时翻转 >              |
| 绑定模拟量                                         | 模拟量1 >                |
| 闭合延时                                          | 40 >                  |
| 断开延时                                          | 3600 >                |
|                                               |                       |

### 6.5 自动温控

在此应用中, HC-M21-LTE 控制器的模拟量 1 输入接入一个 4~20mA 输出的温度传感器,继电器 1 的触点连接风机。

设置逻辑控制为在大于上限闭合,小于下限断开来实现自动控制。

将 HC-M21-LTE 控制器的第一路模拟量的上下限按实际使用情况设置好,接 好温度传感器、风机和控制器的电源,使设备工作。

当温度到达上限值后(比如 30℃)时,继电器触点闭合,风机开始工作; 当温度到达下限值后(比如 10℃)时,继电器触点断开,风机停止工作;

# 文档历史记录

| 日期         | 版本号  | 修改记录 | 责任人 |
|------------|------|------|-----|
| 2023-06-08 | V1.0 | 文档建立 | 王嘉玉 |